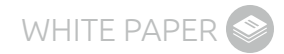

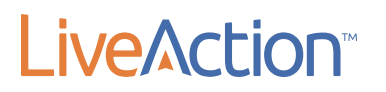

#### Managing Skype for Business:

QoS with LiveNX

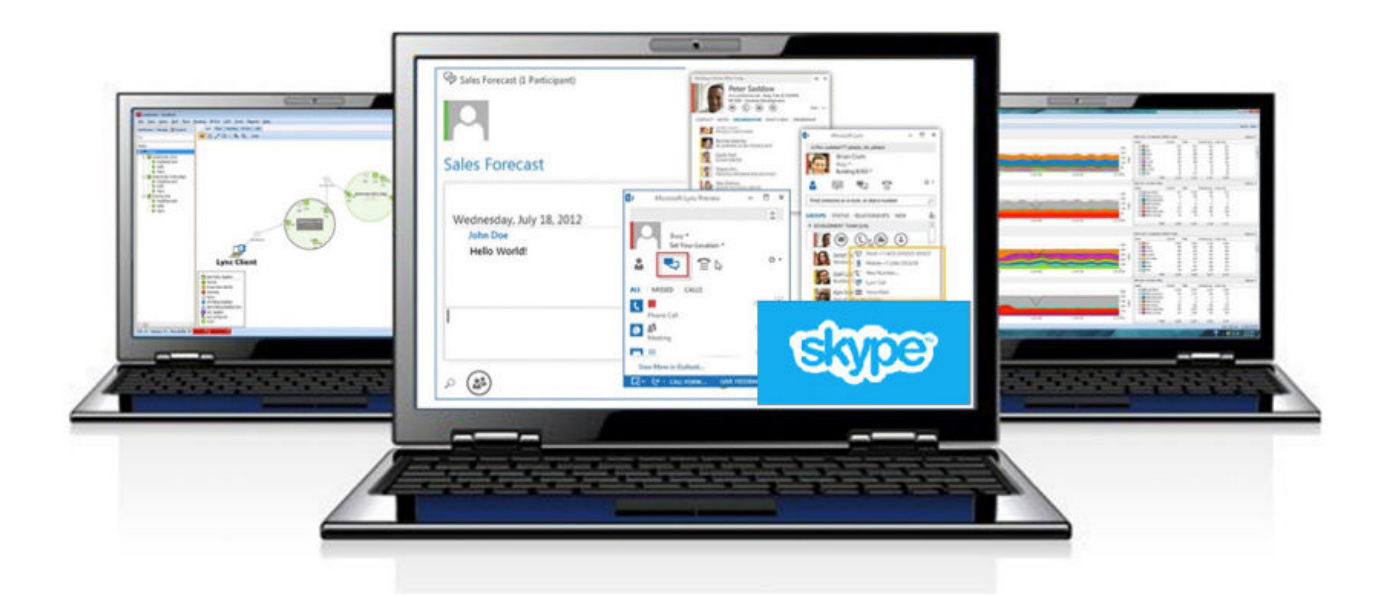

Product Disclaimer: LiveAction has renamed their software solution, formerly known as "LiveAction" to "LiveNX." From 2016 and on, LiveNX will remain the official name for the software solution.

#### **TABLE OF CONTENTS**

| Microsoft Skype for Business Overview                             |    |
|-------------------------------------------------------------------|----|
| Microsoft Skype and the Role of QoS                               | 4  |
| Microsoft Skype QoS Design                                        | 5  |
| Define TCP/UDP Port Ranges                                        | 5  |
| Client-to-Client Settings                                         | 5  |
| Microsoft Skype Phone Edition Settings                            | 6  |
| Microsoft Skype Server Settings                                   | 6  |
| Microsoft Skype Edge Server Settings                              | 7  |
| Define Group Polices                                              | 7  |
| Microsoft Skype DSCP Marking Group Policies                       |    |
| Network QoS Configuration                                         | 11 |
| How Does QoS Work?                                                | 11 |
| What is LiveNX?                                                   |    |
| Microsoft Skype Audio QoS Classification with LiveNX              |    |
| Microsoft Skype Audio QoS Queuing with LiveNX                     | 25 |
| Microsoft Skype Video QoS with LiveNX                             |    |
| Appendices:                                                       |    |
| Appendix A: LiveNX ACL Management for Skype                       |    |
| Appendix B: Skype With Cisco Performance Monitoring               |    |
| Appendix C: Skype QoS Audio Configuration Using NBAR2 Definitions |    |
| Appendix D: Skype QoS Queuing with LiveNX and NBAR2               |    |
| More Information                                                  |    |
| About LiveAction                                                  |    |

#### **MICROSOFT SKYPE FOR BUSINESS OVERVIEW**

Microsoft<sup>®</sup> Skype<sup>®</sup> for Business (formally known as Lync<sup>®</sup>), part of Microsoft Office 365, is an enterprise-level collaboration solution for instant messaging, presence, conferencing, file sharing, and telephony. While Skype for Business is a simple application to use, protecting Skype voice and video call quality throughout the network can be difficult. Fortunately, a network administrator can effectively implement Quality of Service (QoS) protection for Skype using LiveAction's application-aware network performance management solution, LiveNX.

LiveNX utilizes Cisco's advanced features to simplify implementation of these management controls through a rich Graphical User Interface (GUI). LiveNX provides a comprehensive management solution for monitoring, troubleshooting and provisioning Skype QoS to ensure that bandwidth is properly allocated to support your enterprise's needs. Users can take advantage of LiveNX to virtually go back in time to perform analysis and troubleshooting for real-time or historic Skype calls utilizing the Medianet Performance Monitor Path Analysis feature.

This document describes how you can easily protect critical Skype audio and video traffic throughout the network with LiveNX. You'll learn how to:

- Configure Skype audio and media ports and markings at the Clients and Server
- Use LiveNX to verify Skype traffic through the network
- Use LiveNX to create Access Control Lists (ACLs) for Skype
- Use LiveNX to configure QoS Marking Policy
- Use LiveNX to configure QoS Queuing Policy
- Use LiveNX to monitor performance of Skype

By using NBAR2 (protocol pack 12 or higher), Cisco's application recognition technology built into IOS, Skype QoS management can be further simplified to uniquely identify Skype audio and video without having to configure Microsoft Skype Servers for QoS, Microsoft Group Policies for QoS, or build and manage complex ACLs in the network infrastructure.\* This can translate to 50% faster (or higher) QoS deployments and reduces the chance of mistakes during the configuration. LiveAction highly recommends updating to this protocol pack to simplify a Skype QoS deployment (see Appendix D for further details).

#### **MICROSOFT SKYPE AND THE ROLE OF QOS**

Microsoft Skype is an application that allows enterprise users to communicate via instant messaging (IM), presence, audio/ video conferencing, IP telephony, and collaboration tools. Communication occurs between Skype clients that have installed the Skype software on their PC, MAC or mobile devices (Windows, iPhone/iPad, Android). Other communication devices may also communicate via Skype (PSTN, IP phones, IP video conference unit). The enablement of these communication technologies is dependent on several Skype servers. Each server has a specific role in the Skype operation. The roles can be co-located on one server or installed on multiple servers to add high availability and scaling capabilities. These roles are:

- Front-End Servers
- Back-End Servers
- Mediation Servers
- Edge Servers

By default, Skype clients and servers do not set QoS markings on their data. Additionally, Skype client-to-client communication does not use a defined range of TCP/UDP ports. Since the network infrastructure cannot recognize Skype traffic by port or QoS marking in its default state, it cannot prioritize these flows as they traverse the network.\* This can cause performance impact to both Skype voice and video traffic on highly utilized enterprise networks.

To ensure Skype always receives the QoS priority it needs, it must first be configured to set QoS markings on its traffic as it is sent onto the network. Microsoft has published white papers on their website for enabling QoS on Skype traffic. <u>Visit here</u> for more details.

These documents can be summarized into two primary steps:

- 1. Set uniform TCP/UDP port ranges that Skype applications will utilize
- 2. Set QoS markings on Skype clients and servers based on the port ranges above

This means that network administrators must configure the appropriate QoS markings by application (VOIP, VIDEO, etc.) for each client and server that participates in a Skype solution. There are three types of Skype communications: client-to-client, client-to-server, and server-to-server. Each application must be configured for these communications scenarios. Fortunately, centrally configured shell commands and Microsoft Group Policy can manage these configurations.

Once the Skype clients and servers have been configured to set the appropriate QoS markings for Skype data, the network infrastructure that these applications traverse must also be configured to support the level of call quality required to meet business objectives. This is done by the configuration of IP QoS to all applicable network devices (routers and switches) that transmit and receive Skype voice and video.

The management and configuration of QoS in networks can be very complex to operate, manage and validate. It can require reviewing hundreds of lines of Command Line Interface (CLI) commands to understand the configuration and performance of QoS polices on just one device alone. Therefore, understanding end-to-end QoS policies on an enterprise network can become extremely difficult at best. LiveNX has been designed to streamline the implementation and management of QoS in network environments and can be used to easily deploy this complex set of technologies to the network infrastructure.

\*Cisco has updated its NBAR2 application recognition technology to granularity recognize Skype audio and video. By using NBAR2 protocol pack 15 (or higher) on the application Cisco routers and LiveNX, it is possible to easily protect Skype audio and video via just the network infrastructure. This means it is possible to eliminate the need for any changes on Microsoft servers or clients as outlined in this document (see Appendix D for further details).

This document will provide the configuration parameters required to configure Skype for Business 2016 clients and servers. It will also detail the required steps of implementing QoS in a network infrastructure. Finally, this document will highlight how a network infrastructure's QoS can be configured, monitored and validated using LiveAction software.

#### Microsoft Skype QoS Design

The following diagram shows a typical Skype enterprise deployment.

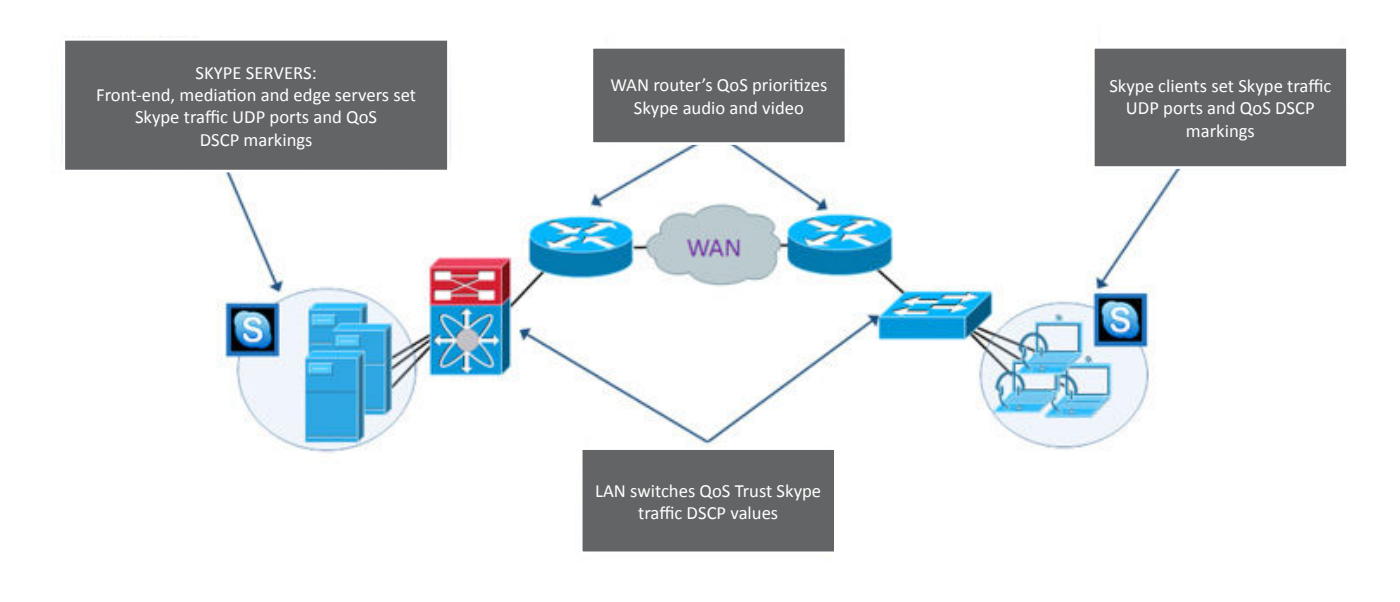

#### Define TCP/UDP Port Ranges

The first step in deploying QoS for Skype is to define the TCP and UDP port numbers that the Skype applications will use. These port numbers should be configured in a consistent way so all devices that participate in Skype will use the same ports for each application type–for example, VOIP could always use ports 20000-2099, video 21000-21099, etc.

#### **Client-to-Client Settings**

To configure client-to-client port use, you can use the following shell commands on the Skype Front-End Server. Once these parameters have been set, Skype clients should log off and back on to the Skype client to acquire these new settings. The following commands are a valid example of how to configure these settings:

Set-CsConferencingConfiguration -ClientMediaPortRangeEnabled \$True Set-CsConferencingConfiguration -ClientAudioPort 20000 -ClientAudioPortRange 100 Set-CsConferencingConfiguration -ClientVideoPort 20100 -ClientVideoPortRange 100 Set-CsConferencingConfiguration -ClientAppSharingPort 20200 -ClientAppSharingPortRange 100 Set-CsConferencingConfiguration -ClientFileTransferPort 20300 -ClientFileTransferPortRange 100

#### These can be entered via: Start > All Programs > Microsoft Skype Server 2016 > Skype Server Management Shell

WHITE PAPER

#### **Microsoft Skype Phone Edition Settings**

The default QoS DSCP value of Skype Phone Edition is 40. In most environments the DSCP value for audio traffic is 46. To update this configuration, issue the following command:

Set-CsUCPhoneConfiguration -VoiceDiffServTag 46

This can be entered via: Start > All Programs > Microsoft Skype Server 2016 > Skype Server Management Shell

#### **Microsoft Skype Server Settings**

To configure client-to-server and server-to-server port use, you could use the following shell commands on the Skype Front-End Server. These settings update the Skype Conference, Application, and Mediation servers. Once these parameters have been set, the appropriate Skype services will need to be restarted to apply these new settings. The following commands are a valid example of how to configure these settings:

```
Set-CsConferenceServer -Identity <ConferenceServer:FQDN of Skype Pool> -AudioPortStart 21000
-AudioPortCount 1000
Set-CsConferenceServer -Identity <ConferenceServer:FQDN of Skype Pool> -VideoPortStart 22000
-VideoPortCount 1000
Set-CsConferenceServer -Identity <ConferenceServer:FQDN of Skype Pool> -AppSharingPortStart 23000
-AppSharingPortCount 1000
Set-CsApplicationServer -Identity <ApplicationServer:FQDN of Skype Application Srv. Pool>
-AudioPortStart 21000 -AudioPortCount 1000
Set-CsMediationServer -Identity <MediationServer:FQDN of Skype Mediation Srv. Pool>
-AudioPortStart 21000 -AudioPortStart 21000
```

These can be entered via: Start > All Programs > Microsoft Skype Server 2016 > Skype Server Management Shell

#### **MICROSOFT SKYPE EDGE SERVER SETTINGS**

The Skype Edge servers do not need to have any ports reconfigured, as they will rely on the other Skype devices inside the network for port selection. Note that DSCP markings only need to be set for private Skype traffic. Any DSCP values marked on Skype traffic that traverse the Internet will typically have these priority settings ignored by all service providers.

#### **Define Group Polices**

Once the Skype port settings have been assigned to all applicable device types via the Skype Server Management Shell, DSCP markings can be set by implementing Group Polices for these applications' port ranges. To implement a QoS Group Policy, navigate to a computer that has Group Policy Management installed, locate the container where the new policy should reside (e.g. client OU), right-click on the container and select "Create GPO in this domain, and link it here." The following screenshots will display how to configure the appropriate Group Policy for Skype Audio. This is applicable for Windows 7, 8, and Vista clients.

First, name the policy and specify the DSCP value.

| Policy-based QoS                                                                                                    | <b>X</b> |
|----------------------------------------------------------------------------------------------------|----------|
| Create a QoS policy<br>A QoS policy applies a Differentiated Services Code Point (DSCP) value, throttle rate, or both to<br>outbound TCP, UDP, or HTTP response traffic.<br>Policy name: |          |
| Skype Client Audio                                                                                                    |          |
| Specify DSCP Value:                                                                                                    | _        |
| Specify Outbound Throttle Rate:                                                                                                    |          |
| Learn more about QoS Policies  < gack Next > Cancel                                                                                                    | æ        |

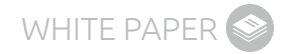

Define the application to which this policy applies.

| Policy-based QoS                                                                                                    |
|----------------------------------------------------------------------------------------------------|
| This QoS policy applies to:<br><u>All applications</u><br><u>Qnly applications with this executable name:</u>                                           |
| Skype.exe                                                                                                    |
| Example: application.exe or %ProgramFiles%\application.exe                                                                                              |
| Only HTTP server applications responding to requests for this URL:                                                                                      |
| Include subdirectories and files                                                                                                    |
| Example: http://myhost/training/ or https://*/training/<br>Example of non-standard TCP port: http://myhost:8080/training/ or https://myhost:*/training/ |
| Learn more about QoS Policies                                                                                                    |
| < Back Next > Cancel                                                                                                    |

Specify the source and destination address to which this policy applies.

| licy-based QoS                                                                                                    | l                                                                                                    |
|----------------------------------------------------------------------------------------------------|----------------------------------------------------------------------------------------------------|
| Specify the source and destina                                                                                                    | ion IP addresses.                                                                                                    |
| A QoS policy can be applied to<br>IPv6) address or prefix. For HT<br>client(s) that issued the HTTP r                                                                                                    | utbound traffic that is from a source or to a destination IP (IPv4 or<br>IP response traffic, the destination IP address or prefix denotes the<br>equest. |
| This QoS policy applies to:                                                                                                    |                                                                                                    |
| Any source IP address                                                                                                    |                                                                                                    |
| O Quely for the following source in the following source in the following s | IP address or prefix:                                                                                                    |
|                                                                                                    |                                                                                                    |
| This QoS policy applies to:                                                                                                    |                                                                                                    |
| Any destination IP address                                                                                                    |                                                                                                    |
| Only for the following destin                                                                                                    | ation IP address or prefix:                                                                                                    |
|                                                                                                    |                                                                                                    |
|                                                                                                    |                                                                                                    |
| Example for a host address<br>Example for an address pre                                                                                                    | 1.2.3.4 or 3ffe:ffff::1<br>fix: 192.168.1.0/24 or fe80::1234/48                                                                                           |
| Learn more about QoS Policies                                                                                                    |                                                                                                    |
|                                                                                                    |                                                                                                    |
|                                                                                                    | < Back Next > Cancel                                                                                                    |

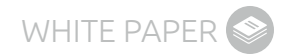

Select the protocol and port ranges that this policy matches with and click "Finish."

| Policy-based QoS                                                                                                    |                                                                             |
|----------------------------------------------------------------------------------------------------|-----------------------------------------------------------------------------|
| Specify the protocol and port numbers.<br>A QoS policy can be applied to outbound traffic us<br>range, or a destination port number or range.<br>Select the protocol this OoS policy applies to: | ing a specific protocol, a source port number or                            |
| Specify the source port number:                                                                                                    |                                                                             |
| From this source port number or range:                                                                                                    | 20000:20099<br>Example for a port: 443<br>Example for a port range: 137:139 |
| Specify the destination port number:                                                                                                    |                                                                             |
| <u>To any destination port</u>                                                                                                    |                                                                             |
| ⑦ To this destination port number or range:                                                                                                    |                                                                             |
| Learn more about QoS Policies                                                                                                    |                                                                             |
|                                                                                                    | < Back Finish Cancel                                                        |

#### Microsoft Skype DSCP Marking Group Policies

The same process will need to be repeated for all other Skype clients and servers (Conferencing, Mediation, Application). Please use the table below as a sample reference for defining Skype TCP/UDP ports and Group Polices. The port numbers used in this example would be valid for an environment with up to 500 simultaneous conference users.

| Group Policy Name                           | Application Executable | DSCP | TCP/UDP | Src IP              | Dst IP | Src Ports   | Dst Ports   |
|---------------------------------------------|------------------------|------|---------|---------------------|--------|-------------|-------------|
| Skype Conferencing<br>Server Audio          | AVMCUSvc.exe           | 46   | Both    | Any                 | Any    | 21000-21999 |             |
| Skype Conferencing<br>Server Video          | AVMCUSvc.exe           | 34   | Both    | Any                 | Any    | 22000-22999 |             |
| Skype Edge-Server<br>Internal Audio–Clients | MediaRelaySvc.exe      | 46   | Both    | Edge<br>Internal IP | Any    |             | 20000-20099 |
| Skype Edge-Server<br>Internal Audio–Servers | MediaRelaySvc.exe      | 46   | Both    | Edge<br>Internal IP | Any    |             | 21000-21999 |
| Skype Edge-Server<br>Internal Video–Clients | MediaRelaySvc.exe      | 34   | Both    | Edge<br>Internal IP | Any    |             | 20100-20199 |
| Skype Edge-Server<br>Internal Video–Servers | MediaRelaySvc.exe      | 34   | Both    | Edge<br>Internal IP | Any    |             | 22000-22999 |
| Skype Mediation Server<br>Audio             | MediationServerSvc.exe | 46   | Both    | Any                 | Any    | 21000-21999 |             |
| Skype Application Server                    | OcsAppServerHost.exe   | 46   | Both    | Any                 | Any    | 21000-21999 |             |
| Skype Client Audio                          | Skype.exe              | 46   | Both    | Any                 | Any    | 20000-20099 |             |
| Skype Client Audio 2010                     | Communicator.exe       | 46   | Both    | Any                 | Any    | 20000-20099 |             |
| Skype Client Video                          | Skype.exe              | 34   | Both    | Any                 | Any    | 20100-20199 |             |
| Skype Client Video 2010                     | Communicator.exe       | 34   | Both    | Any                 | Any    | 20100-20199 |             |

Note: These ranges may not be appropriate for all network designs.

#### **NETWORK QOS CONFIGURATION**

Microsoft Skype relies on the network infrastructure to honor and queue its traffic for call quality protection. The following pages will describe the steps required to implement and validate these QoS polices in a network infrastructure using LiveNX.

#### How Does QoS Work?

QoS is a suite of technologies used to manage bandwidth usage as data crosses computer networks. Its most common use is for the protection of real-time voice or video communications and high-priority data applications. QoS technologies, or tools, each have specific roles that are used in conjunction with one another to build end-to-end network QoS policies.

The two most common QoS tools used to handle traffic are classification and queuing. Classification identifies and marks traffic to ensure network devices know how to identify and prioritize data as it traverses a network. Queues are buffers in devices that hold data to be processed. Queues provide bandwidth reservation and prioritization of traffic as it enters or leaves a network device. If the queues are not emptied (due to higher priority traffic going first), they overflow and drop traffic.

Policing and shaping are also commonly used QoS technologies that limit the bandwidth utilized by administratively defined traffic types. Policing enforces bandwidth to a specified limit. If applications try to use more bandwidth than they are allocated, their traffic will be remarked or dropped. Shaping defines a software set limit on the transmission bandwidth rate of a data class. If more traffic needs to be sent than the shaped limit allows, the excess will be buffered. This buffer can then utilize queuing to prioritize data as it leaves the buffer.

The Weighted Random Early Discard (WRED) technology provides a congestion avoidance mechanism that will drop lower priority TCP data to attempt to protect higher priority data from the adverse effects of congestion.

Finally, link-specific fragmentation and compression tools are used on lower bandwidth WANs to ensure real-time applications do not suffer from high jitter and delay.

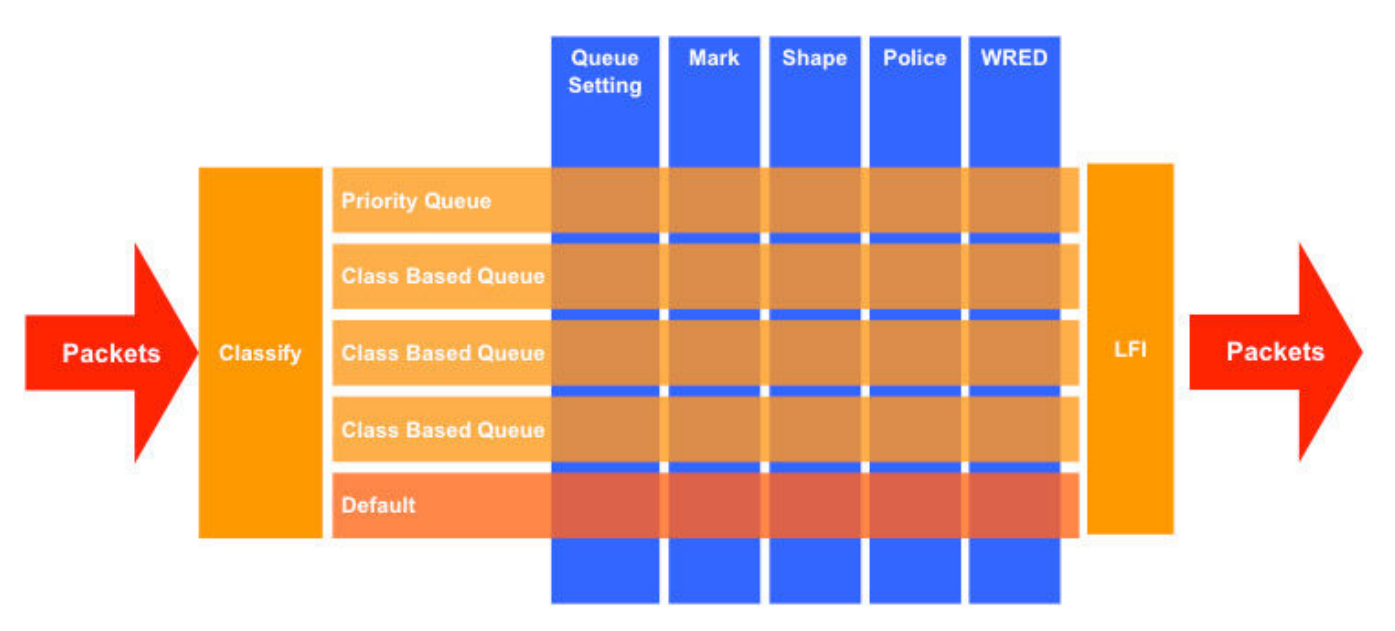

Table 1: Packet flow through a typical QoS policy

#### WHAT IS LIVENX?

LiveNX is an application-aware network performance management tool that will graphically display how networks and applications are performing using SNMP and the latest advanced NetFlow capabilities now embedded in Cisco devices. In addition to showing application and network performance, LiveNX provides the ability to control application performance via its graphical QoS management capabilities. In the following, LiveNX will be used to highlight how easily QoS can be configured to manage and control Skype audio and video traffic. Moreover, this document will describe how LiveNX can be used to confirm the application performance of Skype using the latest Performance Monitoring technology now available in some Cisco devices.

The image below is a view of the LiveNX console. It shows a network diagram consisting of two Skype clients and three network devices. The three larger green circles represent routers and switches managed by LiveNX. The little green circles within the devices represent their interfaces.

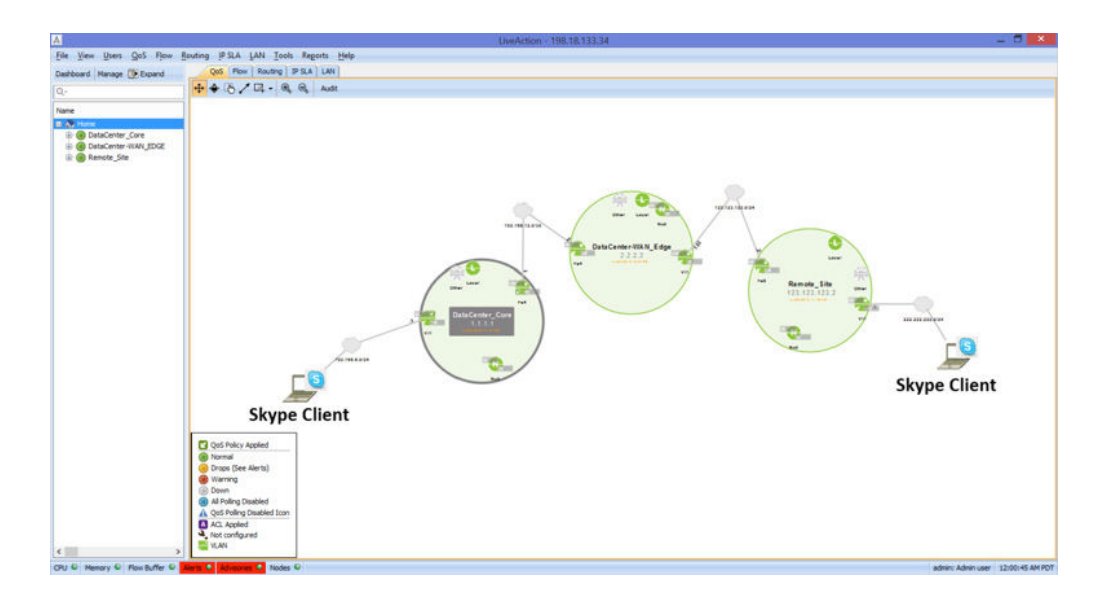

#### Microsoft Skype Audio QoS Classification with LiveNX

Since LiveNX is also a NetFlow collector, it has the ability to graphically visualize the traffic that is flowing over the network. In the diagram below, the light blue arrows represent Skype audio traffic traversing the network. In this example, the color legend below shows that the light blue arrows represent Best Effort traffic. This is what one would expect to see before any

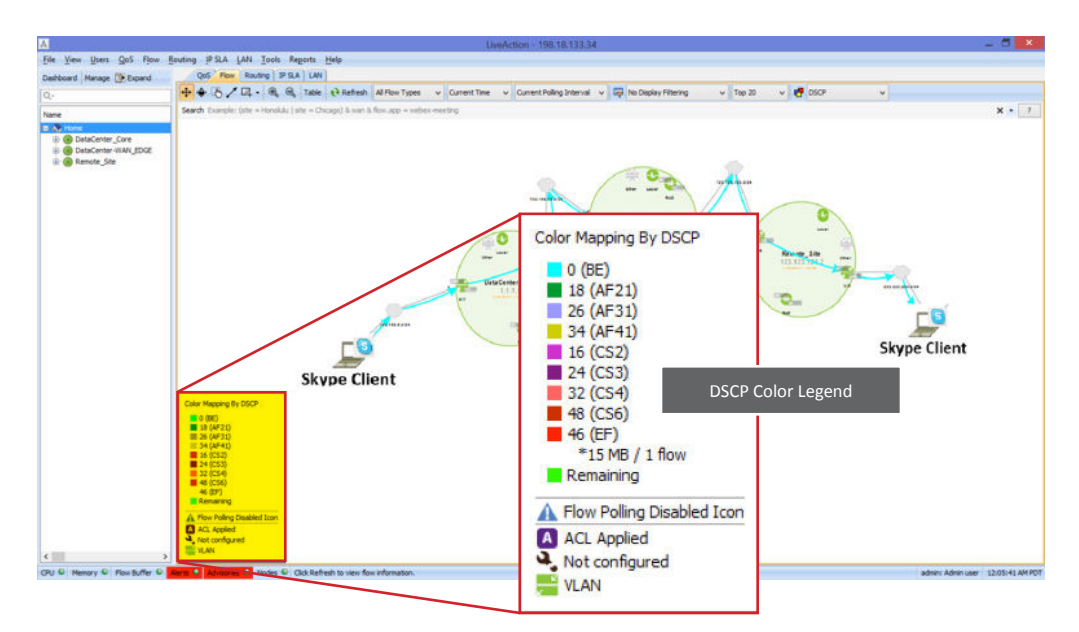

QoS configuration is implemented on the Skype servers and clients as described previously in this document.

Double-clicking on any of the larger circles (routers/switches) in the LiveNX network diagram will show the real-time NetFlow data of traffic that is flowing through the device. In the example below, the Skype traffic's UDP port numbers are not in the administrator's defined port ranges and the DSCP values are Best Effort. This confirms that the Skype servers and clients have not yet be been configured appropriately for QoS.

| Protocol | Src IP Addr    | Src Port | Dst IP Addr     | Dst Port | Application   | In IF         | Out IF          | DSCP and | Dst |
|----------|----------------|----------|-----------------|----------|---------------|---------------|-----------------|----------|-----|
| JDP      | 192.168.6.3    | 21,841   | 222.222.222.222 | 22,168   | ms-lync-media | Vlan 1        | FastEthernet    | 0 (BE)   | 4   |
| JDP      | 192.168.6.3    | 21,841   | 222.222.222.222 | 22,168   | ms-lync-media | Vlan1         | FastEthernet4   | 0 (BE)   | -   |
| JDP      | 123.123.123.   | 2 161    | 192.168.6.2     | 51,849   | snmp          | FastEthernet4 | Vlan1           | 0 (BE)   | 4   |
| JDP      | 123, 123, 123, | 2 161    | 192, 168.6.2    | 51,849   | snmp          | FastEthernet4 | Vlan1           | 0 (BE)   | -   |
| JDP      | 2.2.2.2        | 161      | 192.168.6.2     | 51,849   | snmp          | FastEthernet4 | Vlan1           | 0 (BE)   | -   |
| JDP      | 2.2.2.2        | 161      | 192.168.6.2     | 51,849   | snmp          | FastEthernet4 | Vlan1           | 0 (BE)   | -   |
| JDP      | 192.168.6.2    | 51,849   | 123.123.123.2   | 161      | snmp          | Vlan1         | FastEthernet4   | 0 (BE)   | -   |
| JDP      | 192.168.6.2    | 51,849   | 123.123.123.2   | 161      | snmp          | Vlan1         | FastEthernet4   | 0 (BE)   | -   |
| JDP      | 192.168.6.2    | 51,849   | 2.2.2.2         | 161      | snmp          | Vlan1         | FastEthernet4   | 0 (BE)   | -   |
| -        |                |          |                 |          | 1.0           |               | <u>e iei</u> ia |          |     |

WHITE PAPER 🔊

After the appropriate Skype QoS settings have been implemented on the Skype servers and clients, the network diagram will show red arrows, in addition to the light blue arrows. This indicates EF or high priority markings are now being set on Skype audio traffic. But notice in the example below, the red arrows are not being drawn through the whole Skype conversation path. This indicates that the network infrastructure's QoS trust policy is not configured correctly.

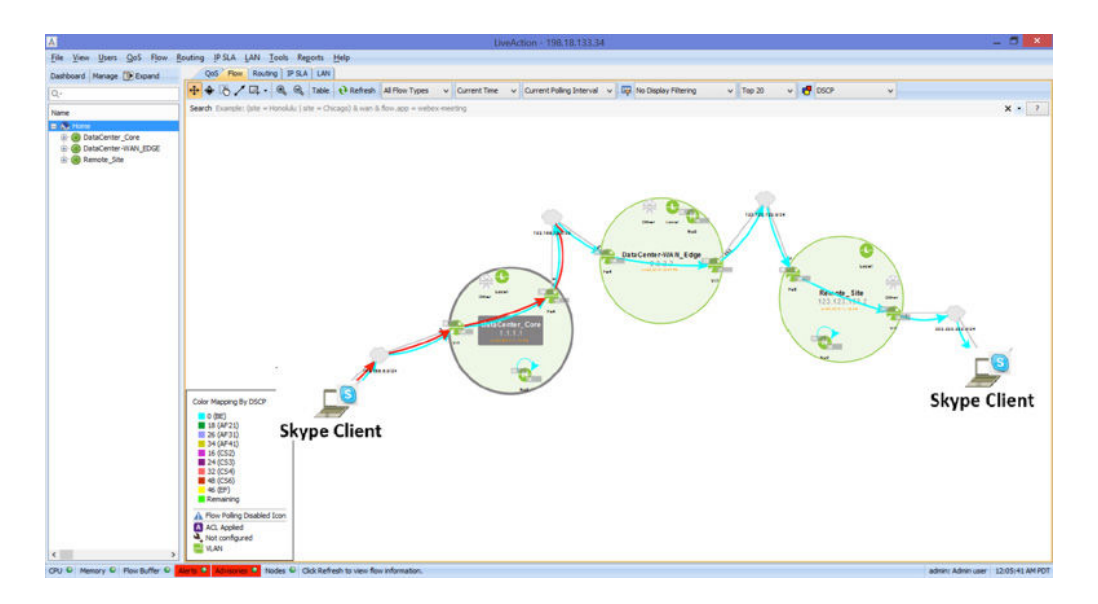

This can be confirmed if one was to double-click on the device that is showing the red arrows painted through it. In the LiveNX real-time NetFlow view below, the UDP ports are in the appropriate range and the DSCP value is EF.

|          | Chable Folling | i elle rause c | Dasic Tiow      | • •      | Deraditi inter di di | φ • •         |               | Colors + En | uroina |
|----------|----------------|----------------|-----------------|----------|----------------------|---------------|---------------|-------------|--------|
| Protocol | Src IP Addr    | Src Port       | Dst IP Addr     | Dst Port | Application          | In IF         | Out IF        | DSCP and    | . Dst  |
| UDP      | 192.168.6.3    | 20,000         | 222.222.222.222 | 20,000   | ms-lync-media        | Vian1         | FastEthernet  | 46 (EF)     | -      |
| UDP      | 192.168.6.3    | 20,000         | 222.222.222.222 | 20,000   | ms-lync-media        | Vlan 1        | FastEthernet- | 46 (EF)     | -      |
| UDP      | 123.123.123.   | 2 161          | 192.168.6.2     | 51,849   | snmp                 | FastEthernet4 | Vlan1         | 9 (BE)      | -      |
| UDP      | 123, 123, 123, | 2 161          | 192, 168.6.2    | 51,849   | snmp                 | FastEthernet4 | Vlan1         | 0 (BE)      | -      |
| UDP      | 2.2.2.2        | 161            | 192.168.6.2     | 51,849   | snmp                 | FastEthernet4 | Vlan1         | 0 (BE)      | -      |
| UDP      | 2.2.2.2        | 161            | 192.168.6.2     | 51,849   | snmp                 | FastEthernet4 | Vlan1         | 0 (BE)      | -      |
| UDP      | 192.168.6.2    | 51,849         | 123.123.123.2   | 161      | snmp                 | Vlan 1        | FastEthernet4 | 0 (BE)      | -      |
| UDP      | 192, 168, 6, 2 | 51,849         | 123.123.123.2   | 161      | snmp                 | Vlan 1        | FastEthernet4 | 0 (BE)      | -      |
| UDP      | 192.168.6.2    | 51,849         | 2.2.2.2         | 161      | snmp                 | Vlan1         | FastEthernet4 | 0 (BE)      | -      |
| 1        |                | F1 040         |                 |          | 11                   |               |               | a (nr1      |        |
|          |                |                |                 |          |                      |               |               |             |        |

If instead one double-clicked on one of the devices showing just blue arrows, the UDP ports would be in the appropriate ranges, but the DSCP value would still be 0.

| Q Q      | 🛞 Enable Polling | Pause (  | Display Basic Flow | - 🖙      | *DefaultFilterGroup | - 6           | Display Filter | Colors - Er | nd Point |
|----------|------------------|----------|--------------------|----------|---------------------|---------------|----------------|-------------|----------|
| Protocol | Src IP Addr      | Src Port | Dst IP Addr        | Dst Port | Application         | In IF         | Out IF         | BSCP and .  | Dst      |
| UDP      | 192.168.6.3      | 20,000   | 222.222.222.222    | 20,000   | ms-lync-media       | Vlan1         | FastEthernet   | 0 (BE)      | -        |
| UDP      | 192.168.6.3      | 20,000   | 222.222.222.222    | 20,000   | ms-lync-media       | Vlan1         | FastEthernet-  | 0 (BE)      | -        |
| UDP      | 123.123.123.     | 2 161    | 192.168.6.2        | 51,849   | snmp                | FastEthernet4 | Vlan1          | 8 (BE)      | -        |
| UDP      | 123, 123, 123,   | 2 161    | 192, 168.6.2       | 51,849   | snmp                | FastEthernet4 | Vlan1          | 0 (BE)      | -        |
| UDP      | 2.2.2.2          | 161      | 192.168.6.2        | 51,849   | snmp                | FastEthernet4 | Vlan1          | 0 (BE)      | -        |
| UDP      | 2.2.2.2          | 161      | 192.168.6.2        | 51,849   | snmp                | FastEthernet4 | Vlan1          | 0 (BE)      | -        |
| UDP      | 192.168.6.2      | 51,849   | 123.123.123.2      | 161      | snmp                | Vlan1         | FastEthernet4  | 0 (BE)      | -        |
| UDP      | 192.168.6.2      | 51,849   | 123, 123, 123, 2   | 161      | snmp                | Vlan1         | FastEthernet4  | 0 (BE)      | -        |
| UDP      | 192.168.6.2      | 51,849   | 2.2.2.2            | 161      | snmp                | Vlan1         | FastEthernet4  | 0 (BE)      | -        |
|          | 100 100 0 0      | F1 040   |                    |          |                     |               |                | a (pr1      |          |
|          |                  |          |                    |          |                     |               |                |             |          |

The previous screenshots validate what the LiveNX network diagram was indicating; the DSCP value of 46(EF) is being lost by some type of misconfigured QoS trust policy in the network. To investigate this network QoS issue further, the administrator should start the troubleshooting process on the last device that shows the intended QoS markings. In this example, this would be the first device on the left with the red arrows passing through it (shown below). Fortunately the LiveNX application doesn't stop at just showing the Skype QoS problems, but gives administrators the ability to fix the QoS issue with its graphical QoS management tools.

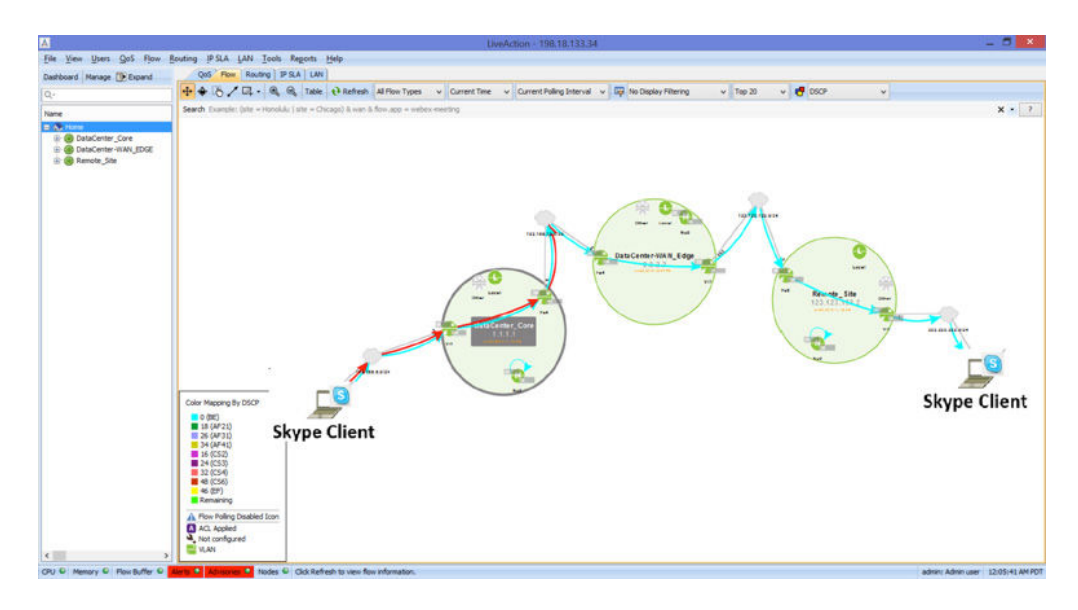

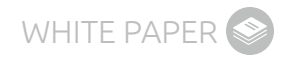

To access these tools, click the "QoS" tab at the top left of the LiveNX network diagram and then double-click on the device that needs QoS configuration investigation (the device to the left in this example).

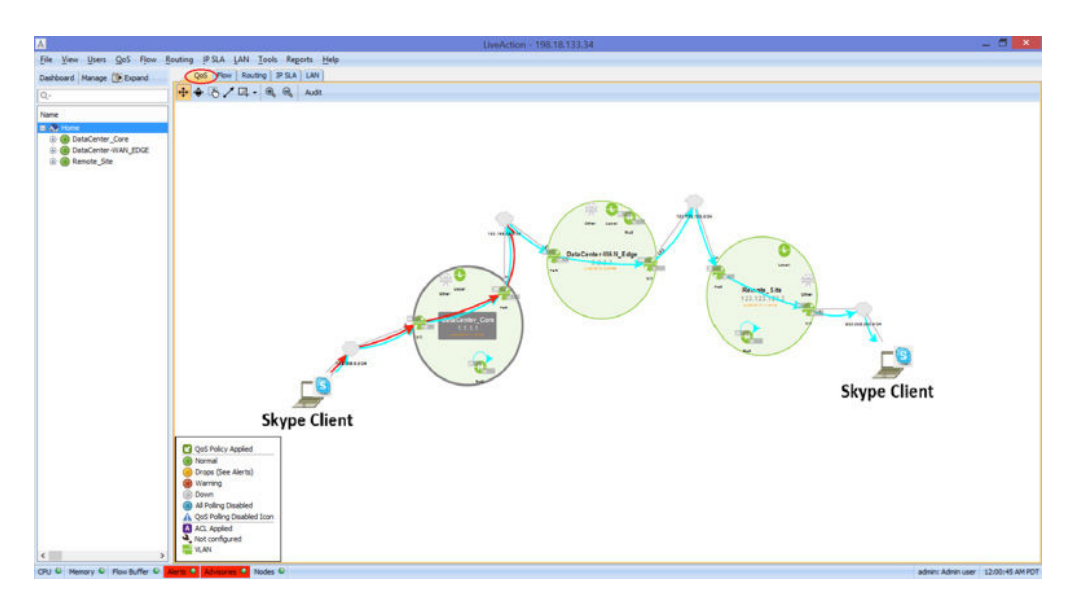

This will show a list of interfaces managed on this device. Notice in the screenshot below that on the Ethernet 0/0 interface, there is a QoS policy named "SET\_DSCP" configured in the input direction.

| A                                  |                                       | LiveAction - 198.18.1 | 33.34           |            | _ 0 ×                             |
|------------------------------------|---------------------------------------|-----------------------|-----------------|------------|-----------------------------------|
| File View Users GoS Flow           | Bouting IP SLA LAN Tools Reports Help |                       |                 |            |                                   |
| Dashboard Manage Depand            | QoS Flow Routing IP SLA LAN           |                       |                 |            |                                   |
| Q.                                 | G Enable Poling                       |                       |                 |            |                                   |
| Name                               | Name                                  | Policy                | Bandwidth(kbps) | Class drop |                                   |
| 🕀 🕭 Home                           | Ethernet0/0                           | SET DSCP              |                 | 1.047      |                                   |
| OatsCenter_Core                    | 0.004                                 |                       |                 | 751        | •                                 |
| G Ethernet0/2                      | e 9 Ethernet0/2                       |                       |                 | 752        |                                   |
| OataCenter-WAN_EDGE                | -I Output                             | QUELEING              |                 | 1,086      | •                                 |
| Ethernet0/0                        |                                       |                       |                 |            |                                   |
| E 🛞 Remote_Site                    |                                       |                       |                 |            |                                   |
| Ethernet0/0                        |                                       |                       |                 |            |                                   |
|                                    |                                       |                       |                 |            |                                   |
|                                    |                                       |                       |                 |            |                                   |
|                                    |                                       |                       |                 |            |                                   |
|                                    |                                       |                       |                 |            |                                   |
|                                    |                                       |                       |                 |            |                                   |
|                                    |                                       |                       |                 |            |                                   |
|                                    |                                       |                       |                 |            |                                   |
|                                    |                                       |                       |                 |            |                                   |
|                                    |                                       |                       |                 |            |                                   |
|                                    |                                       |                       |                 |            |                                   |
|                                    |                                       |                       |                 |            |                                   |
|                                    |                                       |                       |                 |            |                                   |
|                                    |                                       |                       |                 |            |                                   |
|                                    |                                       |                       |                 |            |                                   |
|                                    |                                       |                       |                 |            |                                   |
|                                    |                                       |                       |                 |            |                                   |
|                                    |                                       |                       |                 |            |                                   |
|                                    |                                       |                       |                 |            |                                   |
|                                    |                                       |                       |                 |            |                                   |
|                                    |                                       |                       |                 |            |                                   |
|                                    |                                       |                       |                 |            |                                   |
| CPU CPU Memory CPU Plow Buffer CPU | Alerts Advisories Modes C             |                       |                 | a          | admin: Admin user 12:16:59 AM POT |

To further investigate this policy, right-click on the policy's name > select QoS > Manage QoS Settings.

| ashboard Manage 🗊 Expand | QoS Flow Routing IP SLA LAN BEnable Polling                                                                                                    |                                                                                                    |
|--------------------------|----------------------------------------------------------------------------------------------------|----------------------------------------------------------------------------------------------------|
| ame                      | Name                                                                                                    | Policy                                                                                              |
|                          | Crownerstown<br>Characteristics - Crownerstown<br>Characteristics - Crownerstown<br>Characteristics | ISET_DSCP<br>eate Policy from Template<br>djust Input QoS<br>djust Output QoS<br>anage QoS Settings |

This will bring up a new window (shown below) that will allow the administrator to configure all required QoS policy settings via LiveNX's GUI.

Select the policy named "SET\_DSCP" in the list to the left. This will show a list of the classes applied to this policy. In this example, there is only one class named class-default. Click on "class-default" to highlight it. Notice how this policy is currently marking all traffic (via the class-default) with a DSCP value of 0, Best Effort.

| A Manag                                                  | e QoS Sett                                | ings - Da                 | ataCenter_     | Core.dclo    | oud.cisco | o.com (1    | 98.19.1.1)                                          |                                                                                                    |                                                                          | ×                                                     |
|----------------------------------------------------------|-------------------------------------------|---------------------------|----------------|--------------|-----------|-------------|-----------------------------------------------------|----------------------------------------------------------------------------------------------------|--------------------------------------------------------------------------|-------------------------------------------------------|
| J I A A A A A                                            |                                           |                           |                |              |           |             |                                                     |                                                                                                    |                                                                          |                                                       |
| Policies Classes Interfaces                              |                                           |                           |                |              |           |             |                                                     |                                                                                                    |                                                                          |                                                       |
| Policies                                                 | Mapped Class                              | ses                       |                |              |           |             |                                                     |                                                                                                    |                                                                          |                                                       |
| LIVEACTION-POLICY-MEDIANET     LIVEACTION-POLICY-UNIFIED | Class Name                                | Classify                  | Marking        | Queueing     | Policing  | Shaping     | Compression                                         | WRED                                                                                                    | DBL                                                                      | Unknown                                               |
| B→C QUEUEING<br>B→C SET DSCP<br>Cassidefault             | Mapped Class<br>Drop all to<br>Classify M | s Detail<br>raffic for da | ISS            | ing Shanin   | a Compr   | ession WD   | FD DBI Lins                                         | unported                                                                                                    |                                                                          |                                                       |
|                                                          |                                           |                           | cocing   Point | ang   anapin | g   compr | casion   we |                                                     |                                                                                                    |                                                                          |                                                       |
|                                                          | Match on: A                               | ny                        |                | Edi          | t         |             | Ref<br>Cli<br>cri<br>me<br>cri<br>the<br>all<br>the | ass is defi<br>iteria show<br>atch-any:<br>eet at least<br>iteria to be<br>e class.<br>atch-all: p<br>criteria to<br>e class. | ned by<br>v at left<br>packet<br>t one of<br>a mem<br>packet r<br>be a m | the<br>must<br>the<br>ber of<br>nust meet<br>ember of |
| < >                                                      |                                           |                           |                |              |           |             |                                                     |                                                                                                    |                                                                          |                                                       |
| Help                                                     |                                           |                           |                |              | Save to   | Device      | Preview C                                           | 11                                                                                                    | (                                                                        | Close                                                 |

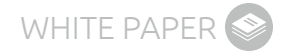

This policy needs to be fixed to allow Skype traffic's DSCP markings to pass through this device unchanged— that is, the DSCP value of 46 will be seen across all infrastructure devices to ensure consistent QoS handling of Skype traffic across the network. To do this, first right-click on the "SET\_DSCP" policy and select "Add Class to Policy." This will bring up a new window, as shown below. Create a new class called "SKYPE\_AUDIO."

| Δ .                                         | Add Class to Policy                                                                 |
|---------------------------------------------|-------------------------------------------------------------------------------------|
| Select one of the follow                    | ing options:                                                                        |
| O Use existing dass:                        | 4C_BL_CriticalData_App-Match_Mark v                                                 |
| Create new class:                           | SKYPE_AUDIO                                                                         |
| Note: This option w<br>select the "Class ta | ill create an empty class. You will need to<br>b* to add classification parameters. |

The new class will be added to the SET\_DSCP policy. Match criteria needs to be defined to ensure the appropriate traffic uses this class. Click the "Edit" button on the "Classify Tab."

| A Manag                     | je QoS Setting  | s - DataCenter      | _Core.dcld   | oud.cisco | o.com (1    | 98.19.1.1)       |                                        |                   | ×                     |
|-----------------------------|-----------------|---------------------|--------------|-----------|-------------|------------------|----------------------------------------|-------------------|-----------------------|
| ତ୍ର କା 💽 🖏 🖓 🗞 🦠            |                 |                     |              |           |             |                  |                                        |                   |                       |
| Policies Classes Interfaces |                 |                     |              |           |             |                  |                                        |                   |                       |
| Policies                    | Mapped Classes  |                     |              |           |             |                  |                                        |                   |                       |
| UVEACTION-POLICY-MEDIANET   | Class Name C    | assify Marking      | Oueueina     | Policing  | Shaping     | Compression      | WRED                                   | DBL               | Unknown               |
| LIVEACTION-POLICY-UNIFIED   | SKYPE_AU        | •                   |              |           |             |                  |                                        |                   |                       |
| SKTPE_AUDIO<br>dass-default | class-default   | •                   |              |           |             |                  |                                        |                   |                       |
|                             | Mapped Class De | tail                |              |           |             |                  |                                        |                   |                       |
|                             | Drop all traffi | c for class         |              |           |             |                  |                                        |                   |                       |
|                             | Classify Markin | ng   Queueing   Pol | icing Shapin | ng Compr  | ession   WF | RED   DBL   Unsi | upported                               |                   |                       |
|                             | Match on: Any   |                     |              |           |             | Ref              | erence                                 |                   |                       |
|                             |                 |                     |              |           |             | Cla              | teria shov                             | at left           | the                   |
|                             |                 |                     |              |           |             | M                | atch-any:                              | packet            | must                  |
|                             |                 |                     |              |           |             | me               | et at least<br>teria to be             | one of<br>a mem   | the<br>ber of         |
|                             |                 |                     |              |           |             | the              | class.                                 |                   |                       |
|                             |                 |                     | Ed           |           |             | Ma<br>all<br>the | atch-all: p<br>criteria to<br>e class. | acket n<br>be a m | nust meet<br>ember of |
| < >                         |                 |                     |              |           |             |                  |                                        |                   |                       |
| Help                        |                 |                     |              | Save to   | Device      | Preview C        | u                                      | (                 | Close                 |

This will bring up the "Create and Edit Match Statements" configuration page. Select "DSCP" from the "Match Type" dropdown.

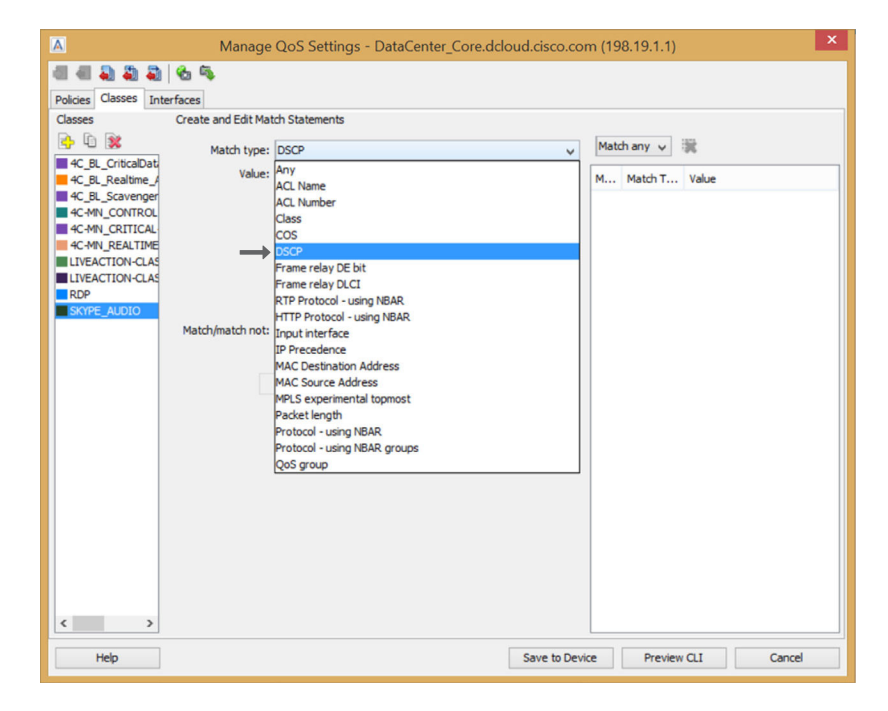

Select a "Value" of "46(EF)" and click "Add Match Statement."

| A Manage                    | QoS Settings - DataCenter_Core.dcloud.cisco | o.com (198.19.1.1)                  |
|-----------------------------|---------------------------------------------|-------------------------------------|
| 4 4 2 2 2 2 2               |                                             |                                     |
| Policies Classes Interfaces |                                             |                                     |
| Classes Create and Edit Ma  | tch Statements                              |                                     |
| 🗣 🖻 🕱 🛛                     | 0.000                                       | Match any w                         |
| 4C BL CriticalDat           | DSCP                                        |                                     |
| 4C_BL_Realtime_A Value:     | 42                                          | <ul> <li>M Match T Value</li> </ul> |
| 4C_BL_Scavenger             | 43                                          |                                     |
| 4C-MN_CONTROL               | 44                                          |                                     |
| 4C-MN_CRITICAL              | 45 (EE)                                     |                                     |
| 4C-MN_REALTIME              | 47                                          |                                     |
| LIVEACTION-CLAS             | 48 (CS6)                                    |                                     |
| RDP                         | 49                                          | ~                                   |
| SKYPE_AUDIO                 | (Select up to 8 values)                     |                                     |
| Match/match not:            | Match                                       | ~                                   |
|                             | TPv4 Only                                   |                                     |
|                             |                                             |                                     |
|                             | Add Match Statement                         | t                                   |
|                             |                                             |                                     |
|                             |                                             |                                     |
|                             |                                             |                                     |
|                             |                                             |                                     |
|                             |                                             |                                     |
|                             |                                             |                                     |
|                             |                                             |                                     |
|                             |                                             |                                     |
|                             |                                             |                                     |
|                             |                                             |                                     |
|                             |                                             |                                     |
|                             |                                             |                                     |
| < >                         |                                             |                                     |
| Help                        | Save to                                     | Device Preview CLI Cancel           |

### LiveAction

The DSCP value will now appear in the far right column, indicating it is a valid match type for this class. Click "Save to Device."

| A Manage                    | QoS Settings - DataCenter_Core.dcloud.cisco | o.con   | n (198.19.1.1 | )       | ×      |
|-----------------------------|---------------------------------------------|---------|---------------|---------|--------|
| 41 41 🞝 🖏 🖏 🗞 %             |                                             |         |               |         |        |
| Policies Classes Interfaces |                                             |         |               |         |        |
| Classes Create and Edit Mai | tch Statements                              |         |               |         |        |
| 🔁 🖻 🕱 🛛                     | lasen.                                      | _       | Match any w   | 199     |        |
| Match type:                 | DSCP                                        | ~       | Plater any v  | ~       |        |
| 4C_BL_Realtime_A Value:     | 42                                          | ^       | M Match T.    | Value   |        |
| 4C_BL_Scavenger             | 43                                          |         | Ma DSCP       | 46 (EF) |        |
| 4C-MN_CONTROL               | 44                                          |         |               |         |        |
| 4C-MN_CRITICAL              | 45                                          |         |               |         |        |
| 4C-MN_REALTIME              | 40 (EF)                                     |         |               |         |        |
| LIVEACTION-CLAS             | 48 (CS6)                                    |         |               |         |        |
| PDP                         | 49                                          | ~       |               |         |        |
| SKYPE_AUDIO                 | (Select up to 8 values)                     |         |               |         |        |
| Match/match not:            | Match                                       | ~       |               |         |        |
|                             | IPv4 Only                                   |         |               |         |        |
|                             | Add Match Statement Replace Match Statemen  | nt      |               |         |        |
|                             |                                             |         |               |         |        |
|                             |                                             |         |               |         |        |
|                             |                                             |         |               |         |        |
|                             |                                             |         |               |         |        |
|                             |                                             |         |               |         |        |
|                             |                                             |         |               |         |        |
|                             |                                             |         |               |         |        |
|                             |                                             |         |               |         |        |
|                             |                                             |         |               |         |        |
|                             |                                             |         |               |         |        |
|                             |                                             |         |               |         |        |
|                             |                                             |         |               |         |        |
| < >                         |                                             |         |               |         |        |
| Hala                        | Carro M                                     | Devie   | Drawie        |         | Canad  |
| nep                         | Save u                                      | o Devic | - C- Preva    | ew CLI  | Cancel |

Click on the "Policies" tab to the top left of the screen to review the changes made to the SET\_DSCP policy. Notice DSCP value 46(EF) is now a match type of the SKYPE\_AUDIO class. This would fix this QoS issue. But what if this network has other VOIP traffic marked EF too?

It would also match this class intended for Skype audio traffic. Since this is a classification and marking policy at the network edge, it would be best to ensure that only Skype audio matches this class. To enforce this, a second match type needs to be added to this class and the class needs to use the "Match All" setting (to use AND logic). To make these changes, click the "Edit" button.

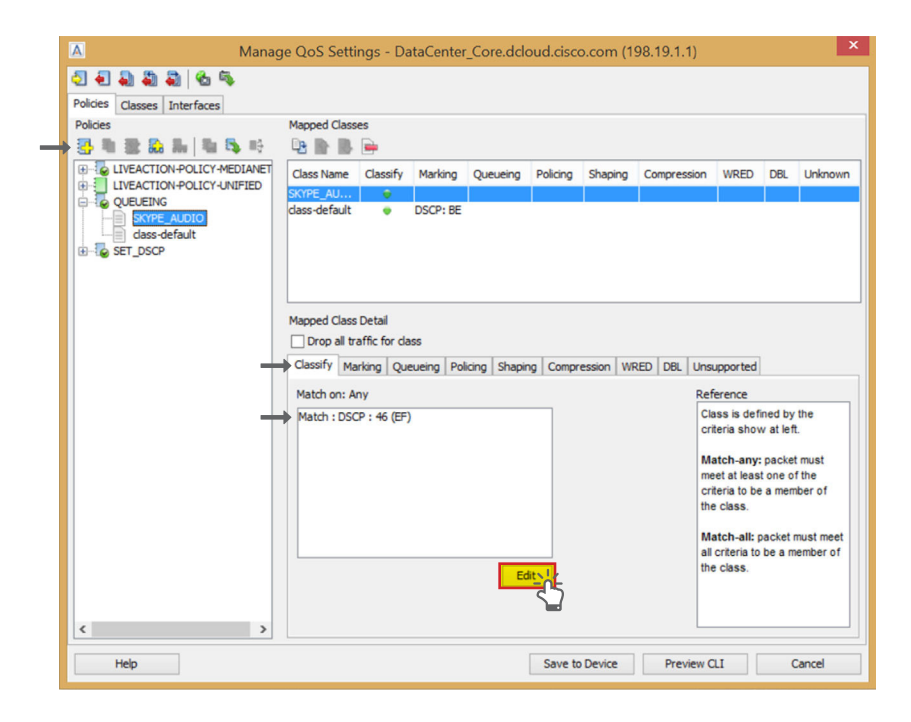

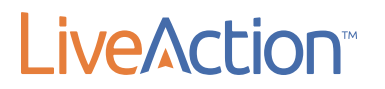

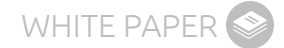

#### Select Match Type "ACL Name."

| A Manag                                                        | e QoS Settings - DataCenter_Core.dcloud.cisco.co                                                                                                    | om (198.19.1.1)                                                           |
|----------------------------------------------------------------|----------------------------------------------------------------------------------------------------|---------------------------------------------------------------------------|
| 4422265                                                        |                                                                                                    |                                                                           |
| Policies Classes Interfaces                                    |                                                                                                    |                                                                           |
| Classes Create and Edit M                                      | atch Statements                                                                                                    |                                                                           |
| 🕒 🗈 🕱 Match type                                               | : ACL Name                                                                                                    | Match any 🗸 🞇                                                             |
| 4C_BL_Croitcaluat<br>4C_BL_Realtime_/ Value<br>4C_BL_Scavenger | Any<br>ACL Name<br>ACL Number                                                                                                    | M         Match T         Value           Ma         DSCP         46 (EF) |
| 4C-MN_CONTROL<br>4C-MN_CRITICAL<br>4C-MN_REALTIME              | Class<br>COS<br>DSCP                                                                                                    |                                                                           |
| LIVEACTION-CLAS<br>LIVEACTION-CLAS<br>RDP                      | Frame relay DE bit<br>Frame relay DLCI<br>BTD Protocol - using NBAP                                                                                                    |                                                                           |
| SKIPE_AU010 Match/match no                                     | : HTTP Protocol - using NBAR<br>-input interface<br>ID Procedence<br>MAC Destination Address<br>MAC Source Address<br>MPLS experimental topmost<br>Packet length<br>Protocol - using NBAR<br>Protocol - using NBAR<br>Protocol - using NBAR<br>Protocol - using NBAR<br>Protocol - using NBAR |                                                                           |
| < >>                                                           | Save to Dev                                                                                                    |                                                                           |

Select an access list that matches the UDP ports used for Skype client and server audio. In the example shown below, there is already an access list available called "SKYPE\_AUDIO\_ACL." Select this access list and click "Add Match Statement." See Appendix A for more information on how to create and manage access lists using LiveNX.

| A Manage                                                                                                    | QoS Settings - DataCer                                                             | nter_Core.dcloud.cisco.co | om (198.19.1.1)                    | ×     |
|----------------------------------------------------------------------------------------------------|------------------------------------------------------------------------------------|---------------------------|------------------------------------|-------|
| 4488865                                                                                                    |                                                                                    |                           |                                    |       |
| Policies Classes Interfaces                                                                                                    |                                                                                    |                           |                                    |       |
| Classes Create and Edit Mat                                                                                                    | ch Statements                                                                      |                           |                                    |       |
| AC BL CriticalDat                                                                                                    | ACL Name                                                                           | ~                         | Match any 🗸 💥                      |       |
| HC_BL_Realbuck         Value:           HC_BL_Realbuck_/         Value:           HC_BL_Scavenger         HC_MN_CONTROL           HC_MN_CONTROL         HC_MN_REALTIME | Value: BEST_EFFORT CRITICAL<br>DEVI_GLOBAL_LEARN_LIST<br>LIVEACTION-ACL-AVC<br>RDP |                           | M Match T Value<br>Ma DSCP 46 (EF) |       |
| LIVEACTION-CLAS                                                                                                    | SKYPE_AUDIO_ACL<br>SKYPE_VIDEO_ACL<br>VOICE_VIDEO                                  |                           |                                    |       |
| SKYPE_AUDIO Match/match not:                                                                                                    | Match                                                                              | ~                         |                                    |       |
|                                                                                                    | Add Match Statement                                                                | Replace Match Statement   |                                    |       |
| < >                                                                                                    |                                                                                    |                           |                                    |       |
| Help                                                                                                    |                                                                                    | Save to Dev               | vice Preview CLI                   | Close |

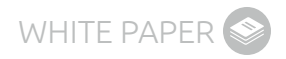

Select "Match All" from the drop-down at the top center of the screen. Click "Save To Device."

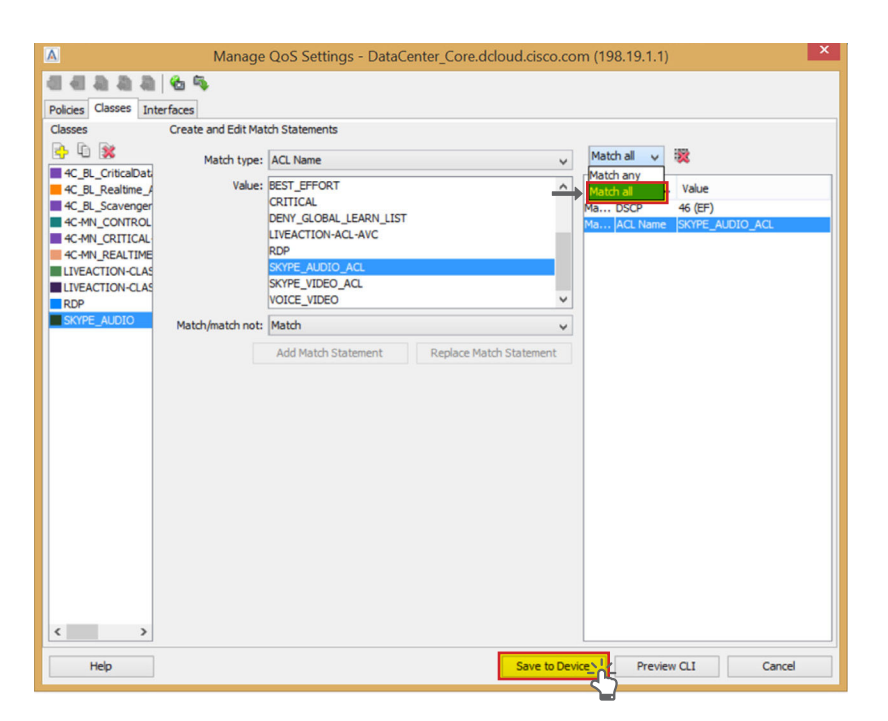

Click on the "Policies" tab to validate both match criteria and the "Match on All" is configured appropriately. If everything is valid, click "Close."

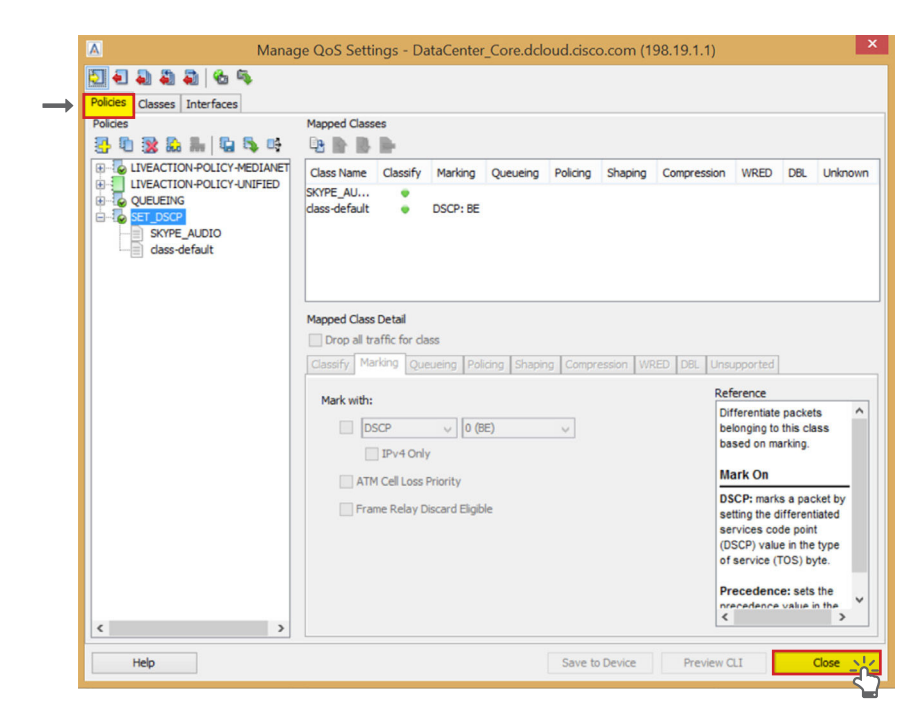

Click "Home" in the device list to the left to return to the network diagram view. Click the "Flow" tab and click the "Refresh" button. As long as the previous example is the only network QoS issue, all arrows will now show as red for this Skype conversation. This means that all devices see Skype traffic marked with a DSCP value of 46(EF), high priority.

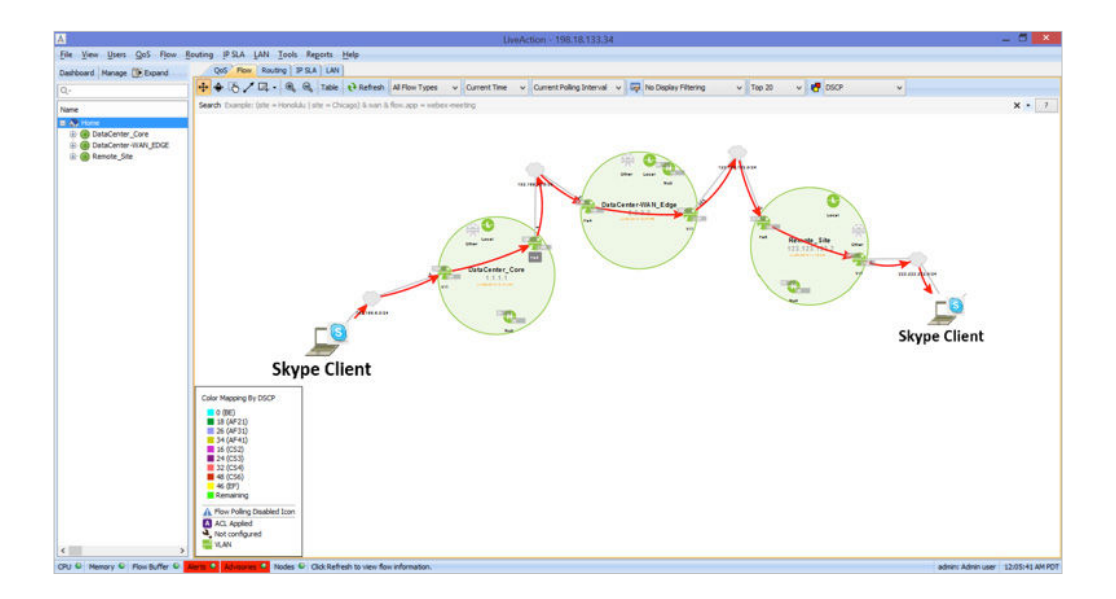

These QoS settings can be confirmed by double-clicking on any of the devices that show red arrows painted through them. In the LiveNX real-time NetFlow view below, the UDP ports are in the appropriate range and the DSCP value is EF.

| al al    | Enable Polling | Pause D  | Display Basic Flow | - 4      | *DefaultFilterGroup | - 6           | Display Filter | Colors - | End Poin |
|----------|----------------|----------|--------------------|----------|---------------------|---------------|----------------|----------|----------|
| Protocol | Src IP Addr    | Src Port | Dst IP Addr        | Dst Port | Application         | In IF         | Out IF         | DSCP and | Dst      |
| JDP      | 192.168.6.3    | 20,000   | 222.222.222.222    | 20,000   | ms-lync-media       | Vlan1         | FastEthernet   | 46 (EF)  | -        |
| JDP      | 192, 168.6.3   | 20,000   | 222.222.222.222    | 20,000   | ms-lync-media       | Vlan1         | FastEthernet   | 46 (EF)  |          |
| JDP      | 123.123.123.   | 2 161    | 192.168.6.2        | 51,849   | snmp                | FastEthernet4 | Vlan1          | 8 (BE)   | -        |
| JDP      | 123.123.123.2  | 2 161    | 192.168.6.2        | 51,849   | snmp                | FastEthernet4 | Vlan1          | 0 (BE)   | 2        |
| JDP      | 2.2.2.2        | 161      | 192.168.6.2        | 51,849   | snmp                | FastEthernet4 | Vlan1          | 0 (BE)   | -        |
| JDP      | 2.2.2.2        | 161      | 192.168.6.2        | 51,849   | snmp                | FastEthernet4 | Vlan1          | 0 (BE)   | -        |
| JDP      | 192.168.6.2    | 51,849   | 123.123.123.2      | 161      | snmp                | Vlan1         | FastEthernet4  | 0 (BE)   | -        |
| JDP      | 192.168.6.2    | 51,849   | 123.123.123.2      | 161      | snmp                | Vlan1         | FastEthernet4  | 0 (BE)   | -        |
| JDP      | 192.168.6.2    | 51,849   | 2.2.2.2            | 161      | snmp                | Vlan1         | FastEthernet4  | 0 (BE)   | -        |
|          |                | F        |                    | 404      |                     | 1.0           |                |          |          |

Note that this QoS classifying and marking example provided is very simple. The steps shown need to be repeated throughout the network environment to ensure all Skype client and server audio DSCP markings are honored appropriately.

#### Microsoft Skype Audio QoS Queuing with LiveNX

Once Skype audio traffic has been classified and honored as high priority (DSCP 46(EF)) end-to-end in the network, steps should be taken to ensure Skype traffic is prioritized appropriately. The diagram below shows Skype traffic being marked appropriately (as red) end-to-end.

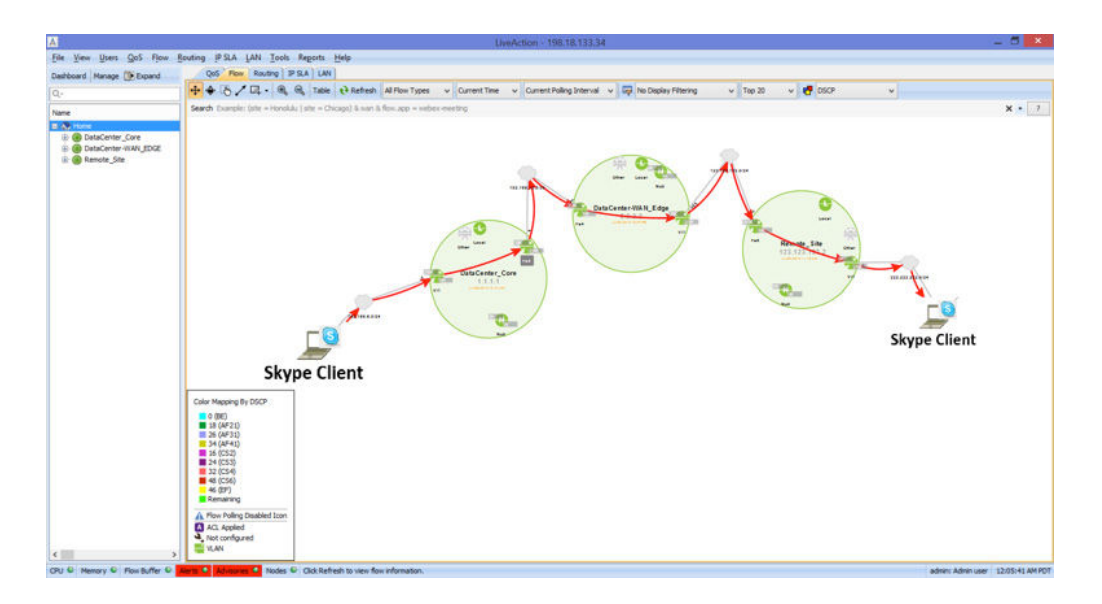

This prioritization needs to happen at any congestion point in the network. Congestion occurs most often at the WAN edge, but can also happen in the LAN. When implementing a QoS queuing policies, start where the problem occurs most, the WAN edge. The following pages will show how to configure a queuing policy using LiveNX to prioritize Skype traffic at the WAN edge.

First, click the "QoS" tab and then double-click the middle device (in this example the data center WAN edge device).

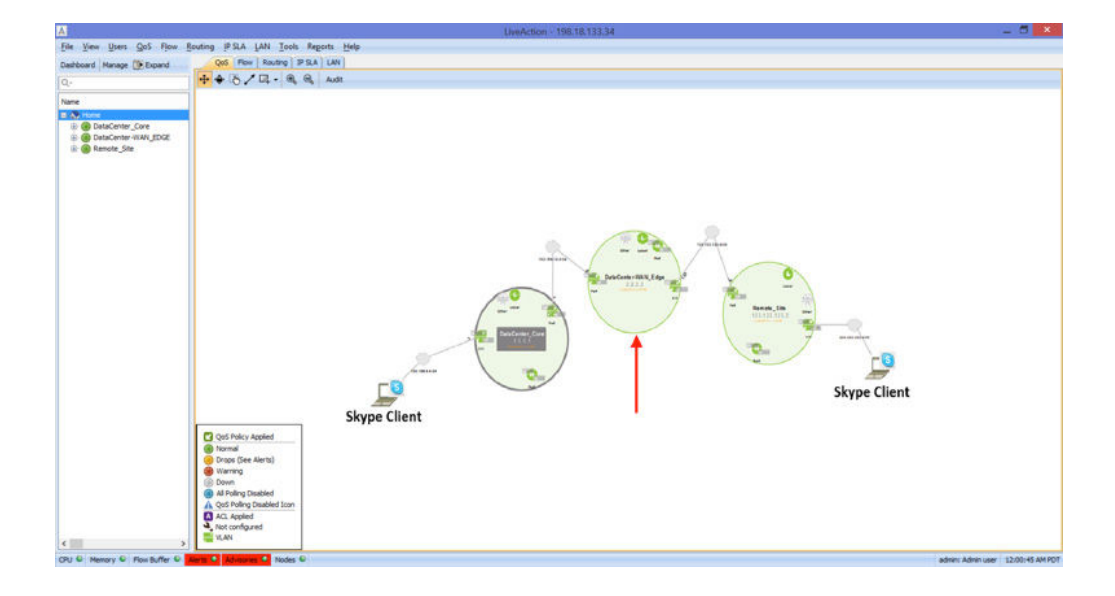

This brings up a list of the interfaces on this device. In this example, there are no QoS polices applied to any interface. To create a queuing policy, right-click on an interface and go to QoS > Manage QoS Settings.

| A                                                                                                    |                                                                                                    | LiveAction - 1 | 98.18.133.34    |                                        | _ 0 ×                        |
|----------------------------------------------------------------------------------------------------|----------------------------------------------------------------------------------------------------|----------------|-----------------|----------------------------------------|------------------------------|
| <u>File View Users Gos Flow</u>                                                                                                    | Bouting IP SLA LAN Tools Reports Help                                                                                                    |                |                 |                                        |                              |
| Dashboard Manage DEpand                                                                                                    | QoS Flow Routing IP SLA LAN                                                                                                    |                |                 |                                        |                              |
| Q                                                                                                    | G Enable Poling                                                                                                    |                |                 |                                        |                              |
| Name                                                                                                    | Name                                                                                                    | Policy         | Bandwidth(Kbps) | Class drop                             |                              |
| Tane<br>3 € terret0<br>↓ € terret0<br>↓ € terret0 | None         ●         € Characti()         ●         ●         ●         Statution         ●         ●         Statution         ●         ●         Statution         ●         ●         Statution         ●         ●         Statution         ●         ●         Statution         ●         ●         Statution         ●         Statution         ● <td>Paky</td> <td>EandoudPróbago</td> <td>Class drap<br/>249<br/>308<br/>372<br/>292</td> <td>6<br/>6<br/>6</td> | Paky           | EandoudPróbago  | Class drap<br>249<br>308<br>372<br>292 | 6<br>6<br>6                  |
| K S<br>OU © Henry © For Suffer ©                                                                                                    | Tode ©                                                                                                    |                |                 |                                        | dem: Advenuer 12-41:37 AVR01 |

This brings up the Manage QoS Settings window, as seen below. To create a new policy, click the "Add Policy Button" at the top left of the page.

| Policies                    | Mapped Classes                                                                                                  |                                                                                                    |
|-----------------------------|----------------------------------------------------------------------------------------------------|----------------------------------------------------------------------------------------------------|
| C LIVEACTION-POLICY-UNIFIED | Class Name     Classify     Marking     Queueing     Polking     Shaping     Comprete       Mapped Class Detail | Ission WRED DBL Unknow Unsupported Reference                                                                                                    |
|                             |                                                                                                    | Class is defined by the<br>criteria show at left.<br>Match-any: packet must<br>meet at least one of the<br>criteria to be a member of<br>the class.<br>Match-all: packet must mee<br>all criteria to be a member of |

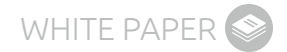

In this example, the new policy will be named QUEUEING.

| A          | Add Policy   | ×      |
|------------|--------------|--------|
| Policy nar | me: QUEUEING |        |
|            | OK           | Cancel |

Right-click on the policy and add a new class to the policy. This new class will be called VOIP.

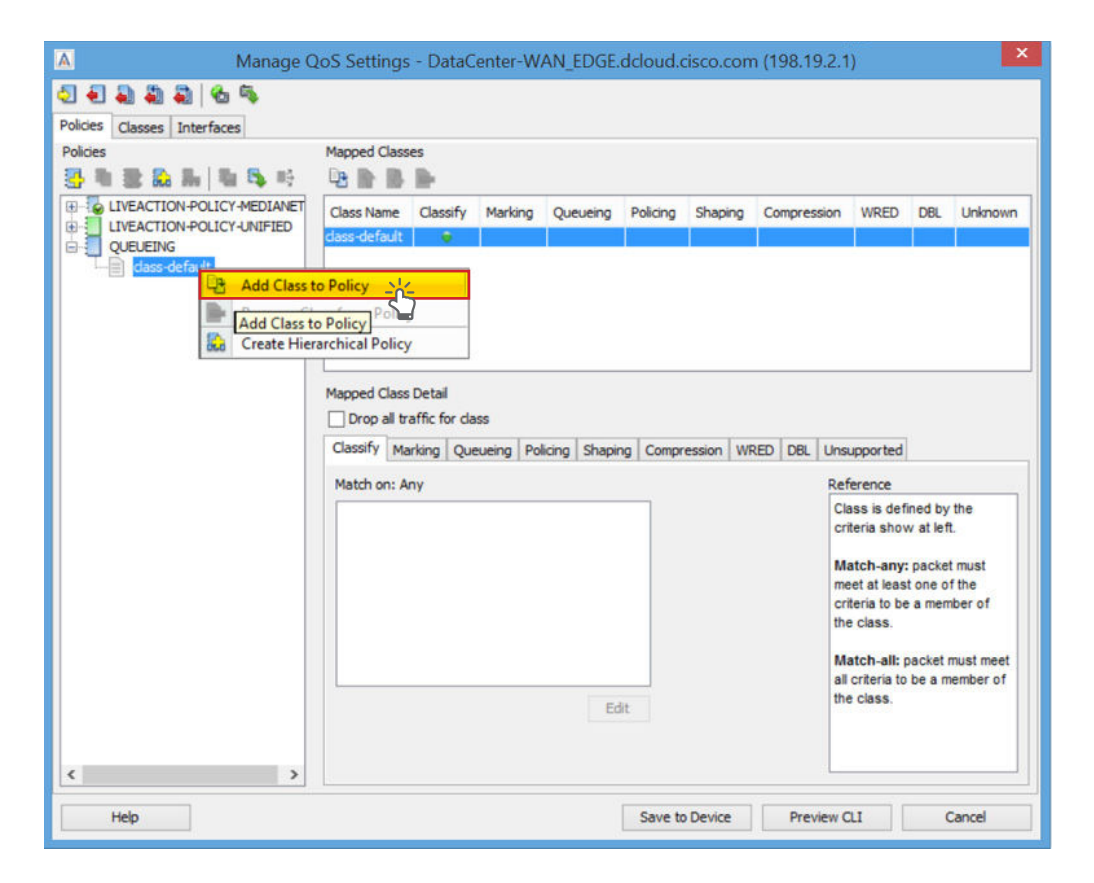

| A                     | ŀ                            | dd Class to Polic                                  | y                    | ×                   |
|-----------------------|------------------------------|----------------------------------------------------|----------------------|---------------------|
| Select one o          | f the follow                 | ng options:                                        |                      |                     |
| O Use exis            | ting class:                  | 4C_BL_CriticalData_A                               | App-Mato             | ch_Mark ∨           |
| Create r              | new class:                   | VOIP                                               |                      |                     |
| Note: Th<br>select th | iis option w<br>e "Class tal | create an empty class<br>" to add classification ( | s. You w<br>paramete | ill need to<br>ers. |
|                       |                              | C                                                  | ж                    | Cancel              |

### LiveAction

Add match criteria as described above to match EF to the VOIP class.

| A Manage C                                                                                                    | QoS Settings - Data                                           | Center-W            | AN_EDGE.      | dcloud.  | cisco.con   | n (198.19.2.1                   | )                                                                                               |                                       |                                           |
|----------------------------------------------------------------------------------------------------|---------------------------------------------------------------|---------------------|---------------|----------|-------------|---------------------------------|-------------------------------------------------------------------------------------------------|---------------------------------------|-------------------------------------------|
|                                                                                                    |                                                               |                     |               |          |             |                                 |                                                                                                 |                                       |                                           |
| Polices<br>Polices<br>Pol | Mapped Classes                                                | Marking             | Queueing      | Policing | Shaping     | Compression                     | WRED                                                                                            | DBL                                   | Unknown                                   |
|                                                                                                    | Mapped Class Detail Drop all traffic for c Classify Marking Q | lass<br>ueueing Pol | licing Shapir | ng Compr | ession   WF | RED DBL Uns                     | upported                                                                                        |                                       |                                           |
|                                                                                                    | Match on: Any                                                 |                     |               |          |             | Ret                             | erence                                                                                          |                                       |                                           |
| $\rightarrow$                                                                                                    | Match : DSCP : 46 (E                                          | F)                  |               |          |             | Cl<br>cr<br>M<br>me<br>cr<br>th | ass is defi<br>teria show<br>atch-any:<br>eet at leas<br>teria to be<br>e class.<br>atch-all: p | packet<br>packet<br>a mem<br>packet r | the<br>must<br>the<br>ber of<br>nust meet |
| < >                                                                                                    |                                                               |                     | Ed            | it       |             | all<br>the                      | criteria to<br>e class.                                                                         | be a m                                | ember of                                  |
| Help                                                                                                    |                                                               |                     |               | Save to  | Device      | Preview C                       | u [                                                                                             | (                                     | Close                                     |

Click the queuing tab and select the queuing type "Priority." Set the bandwidth percentage to 33%. This is a safe starting number for this queue and can be adjusted by monitoring the queues performance over time. See below for examples of how to monitor this queue.

| A Manage C                  | oS Settings - Data     | Center-W  | AN_EDGE.      | dcloud.o | isco.con    | n (198.19.2.1 | )                       |           | ×        |
|-----------------------------|------------------------|-----------|---------------|----------|-------------|---------------|-------------------------|-----------|----------|
| 🔁 🖲 🜲 🖨 🕷 🗞                 |                        |           |               |          |             |               |                         |           |          |
| Policies Classes Interfaces |                        |           |               |          |             |               |                         |           |          |
| Policies                    | Mapped Classes         |           |               |          |             |               |                         |           |          |
| 🛃 🕷 😹 🗛 🐘 🛝 🕸               | P3 🗈 📑 🖮               |           |               |          |             |               |                         |           |          |
| ELIVEACTION-POLICY-MEDIANET | Class Name Classify    | Marking   | Queueing      | Policing | Shaping     | Compression   | WRED                    | DBL       | Unknown  |
| UVEACTION-POLICY-UNIFIED    | VOIP 🔶                 |           | Priority: 3   |          |             |               |                         |           |          |
| VOIP                        | dass-default 👳         |           |               |          |             |               |                         |           |          |
| - dass-default              |                        |           |               |          |             |               |                         |           |          |
|                             |                        |           |               |          |             |               |                         |           |          |
|                             |                        |           |               |          |             |               |                         |           |          |
|                             | Mapped Class Detail    |           |               |          |             |               |                         |           |          |
|                             | Drop all traffic for c | lass      |               |          |             |               |                         |           |          |
|                             | Classify Marking Q     | eueing Po | licing Shapir | na Compr | ession   WF | RED DBL Uns   | upported                |           |          |
|                             |                        |           |               |          |             | Daf           | erence                  |           |          |
|                             | Queueing type: Prior   | ity 🗸     |               |          |             | Dis           | stribute the            | e availa  | ble ^    |
|                             | Rate: 33               | Percer    | nt 🗸          |          |             | ba            | ndwidth b               | etweer    | 1        |
|                             | Burst size:            | 12        | bytes         |          |             | Cla           | isses by a<br>nimum bar | dwidth    | ng a     |
|                             | Unknown element        | s:        |               |          |             | gu            | arantee to              | each o    | class.   |
|                             |                        |           |               |          |             | Q             | eueing '                | Туре      |          |
|                             |                        |           |               |          |             | CI            | ass-base                | d: utiliz | es       |
|                             |                        |           |               |          |             | Cla           | ass-based               | weigh     | ted fair |
|                             |                        |           |               |          |             | de            | rived wei               | ght for p | packets  |
|                             |                        |           |               |          |             | fro           | m the bar               | dwidth    | ~        |
| < >                         |                        |           |               |          |             | <             | and the                 | Pore      | >        |
|                             |                        |           |               |          |             |               |                         |           |          |
| Help                        |                        |           |               | Save to  | Device      | Preview C     | u                       | (         | Close    |

Click on the "Interface" tab, right-click on the output of interface Ethernet 0/2 (the WAN interface) and apply the QUEUING policy.

| Ethernet0/0     Cutput : <none>     Output : <none>     Outpu</none></none>                                          | Interface name: Ethernet0/2<br>IP address: 10.255.2.2<br>IP address mask: 255.255.0<br>Interface description:<br>cy to Interface<br>Maximum reserved bandwidth: 75 0 % | Apply Policy to Interface                                      |
|----------------------------------------------------------------------------------------------------|----------------------------------------------------------------------------------------------------|----------------------------------------------------------------|
| Vulput: <none>     Vulput: <none>     Vulput: <none>     Output: <none>     Output:</none></none> | * This device supports HQF, therefore reserved bandwidth settings are Pre-classify Link Fragmentation: Maximum delay: ms Interleave                                    | mace_global<br>QUEUEING<br>POLICE<br>INFACTION-POLICY-MEDIANET |

Click "Save to Device" and "Close." Skype audio traffic will now be given priority treatment when this WAN interface becomes congested.

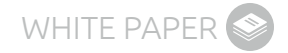

To verify Skype's performance return to the network diagram, click the "Home" icon at the top left of the screen, then select the "QoS" tab, and double-click on the Ethernet 0/2 interface. The graph and legend to the bottom of the screen shows the real-time performance statistics of this new QoS policy. This screenshot confirms that 46(EF) traffic (Skype in this example) is being protected by the VOIP queue.

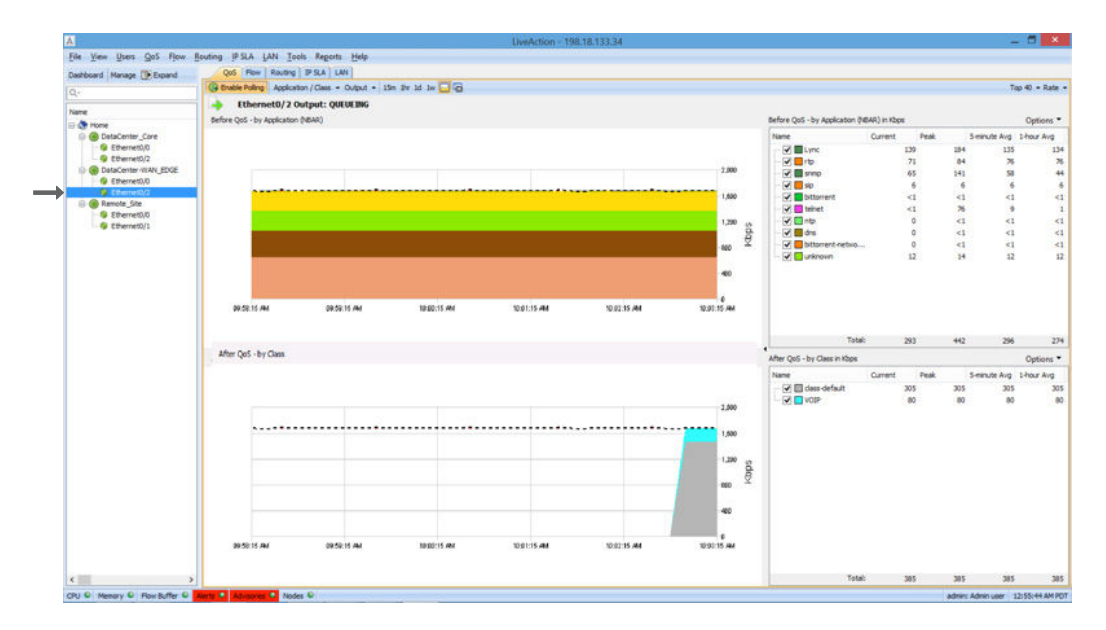

To see this same information historically click the "1hr" button to the top of the screen to run a historical report for this policy's performance. Click the "Custom" button to view this policy for an administratively defined time range. In the historical report shown below, notice how the "Post-Policy Report" shows traffic in the VOIP queue (Skype in this example) at 210kbps. This matches with the real-time report above.

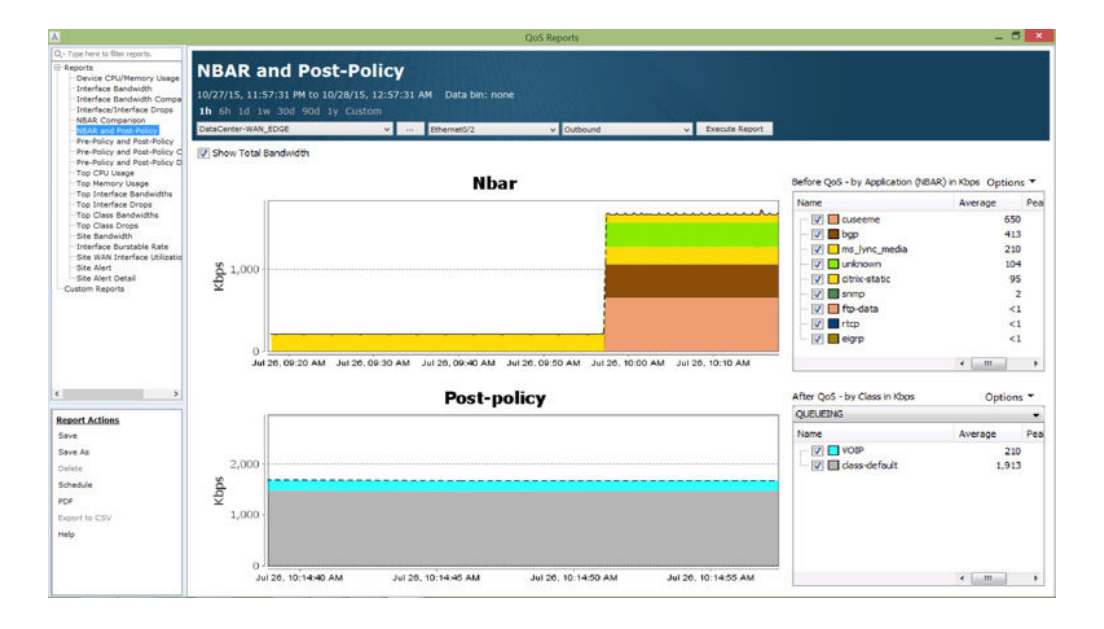

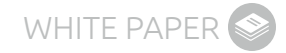

Another QoS historical report that is useful for monitoring QoS performance is the "Pre-Policy and Post-Policy Drops" Report. The "Class drops" graph and legend will show, which queues have been dropping any traffic. In this example there are no drops in the VOIP queue, this validates that Skype traffic is performing optimally on this interface for the time range shown.

|                                                                                                    | QoS Reports                                                                | - 0                                                    |
|----------------------------------------------------------------------------------------------------|----------------------------------------------------------------------------|--------------------------------------------------------|
| 2- Type here to Blar reports<br>Reports<br>Device CPU/Memory Usage<br>Interface Bandwidth<br>Interface Bandwidth Compa                                                                                                   | Pre-Policy and Post-Policy Drops The 6h 1d July 300d 900 Jy Custom         |                                                        |
| -Interface/Interface Drops<br>-NBAR Comparison                                                                                                    | DataCenter-WAN_EDGE v - Ethernet0/2 v Outbound                             | v Execute Report                                       |
| Pre-Policy and Post-Policy<br>Pre-Policy and Post-Policy C<br>Pre-Policy and Post-Policy C<br>Pre-Policy and Post-Policy E<br>Top CPU Usage<br>Top Memory Usage                                                          | Show Total Bandwidth Pre-policy                                            | Before QoS - by Class in Klops Options *               |
| Top Interface Bandwidths<br>Top Interface Drops                                                                                                    | 4,000                                                                      | QUEDENS V                                              |
| - Top Class Bandwidte<br>- Top Class Dropps<br>- Top Class Dropps<br>- Top Class Dropps<br>- Top Class Dropps<br>- Top Class<br>- Top Class<br>- Ste Walt Top Top<br>- Ste Alert<br>- Ste Alert Detail<br>Custom Raports | 3,000<br>\$2<br>\$2,000                                                    | Name Average Pas                                       |
|                                                                                                    | 1,000-<br>0<br>Jul 26, 1006 50 AM Jul 26, 1006 50 AM Jul 26<br>Class drons | . 10.06: 10 Ам с т , т , т , т , т , т , т , т , т , т |
|                                                                                                    | ciuss urops                                                                | QUELEING                                               |
| t Actions<br>As<br>Internet of the CSV                                                                                                    | <u>ک</u> ۲.000                                                             | Name Average Peak                                      |

#### Microsoft Skype Video QoS with LiveNX

The steps to configure and confirm Skype video application performance are very similar to the steps shown for Skype audio. The task required will be summarized below.

First, ensure Skype video is classified and matched appropriately. This would include ensuring Skype video traffic is trusted as it enters the network edge. Using the example from the Skype audio section of this document, add a "SKYPE\_VIDEO" class to the SET\_DSCP policy. It is recommended to use "Match on ALL" for both the DSCP value and ACL to ensure only Skype traffic matches this class.

| A Manag                                                  | ge QoS Settings - DataCenter_Core.dcloud.cisco.com (198.19.1.1)                                                                                                    |  |  |  |  |  |  |  |  |
|----------------------------------------------------------|----------------------------------------------------------------------------------------------------|--|--|--|--|--|--|--|--|
| ସ 🗐 🔊 🖏 🖣 🗞 🦻                                            |                                                                                                    |  |  |  |  |  |  |  |  |
| Policies Classes Interfaces                              |                                                                                                    |  |  |  |  |  |  |  |  |
| Policies                                                 | Mapped Classes                                                                                                    |  |  |  |  |  |  |  |  |
| LIVEACTION-POLICY-MEDIANET     LIVEACTION-POLICY-UNIFIED | Class Name Classify Marking Queueing Policing Shaping Compression WRED DBL Unknown                                                                                                    |  |  |  |  |  |  |  |  |
|                                                          | SKYPE_VIDEO                                                                                                    |  |  |  |  |  |  |  |  |
| dass-default                                             | dass-default 👳 DSCP: BE                                                                                                    |  |  |  |  |  |  |  |  |
|                                                          | Mapped Class Detail Drop all traffic for class                                                                                                    |  |  |  |  |  |  |  |  |
|                                                          | Classify Marking Queueing Policing Shaping Compression WRED DBL Unsupported                                                                                                    |  |  |  |  |  |  |  |  |
|                                                          | Match on: Any Reference                                                                                                    |  |  |  |  |  |  |  |  |
|                                                          | Match : DSCP : 34 (AF41) Class is defined by the criteria show at left. Match : ACL Name : SKYPE_VIDEO_ACL Match-any: packet must meet at least one of the criteria to be a member of the class. |  |  |  |  |  |  |  |  |
|                                                          | Match-all: packet must meet<br>al criteria to be a member of<br>the class.                                                                                                    |  |  |  |  |  |  |  |  |
| د >                                                      |                                                                                                    |  |  |  |  |  |  |  |  |
| Help                                                     | Save to Device Preview CLI Cancel                                                                                                    |  |  |  |  |  |  |  |  |

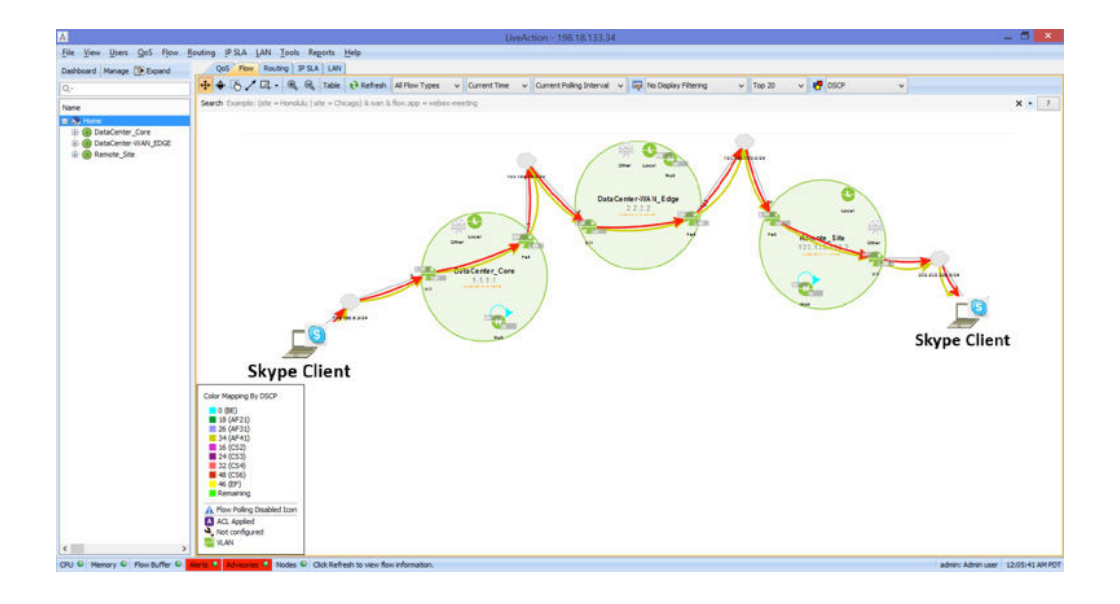

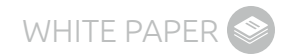

Once the appropriate trust configuration is in place, LiveNX will validate that the DSCP value is marked end-to-end by showing the colored arrows across the network map. In the example below, the red arrows indicate Skype audio (EF) and the gold arrows indicate Skype video (AF41).

Once DSCP markings are confirmed to be honored through the network end-to-end, Skype video should be prioritized on the appropriate network devices. Using LiveNX's QoS tools, create a new video class on the same queuing policy that was created for Skype audio. Configure the class to match on DSCP 34(AF41).

| A Manage C                                                                                                    | QoS Settings - DataCenter-WAN_EDGE.dcloud.cisco.com (198.19.2.1)                                                                                                    |
|----------------------------------------------------------------------------------------------------|----------------------------------------------------------------------------------------------------|
| <ul> <li>Policies</li> <li>Classes</li> <li>Interfaces</li> </ul>                                                          |                                                                                                    |
| Policies                                                                                                    | Mapped Classes                                                                                                    |
| UVEACTION-POLICY-MEDIANET     UVEACTION-POLICY-UNIFIED     UVELEING     VOIP     VIDEO     VOIP     VIDEO     dass-default | Class Name     Class Name     Class Name     Class Name     Compres     WRED     DBL     Un       VOID <ul> <li>Priority: 33%</li> <li>VIDEO</li> <li>Class-based: 20%</li> <li>Class-based: 20%</li> <li>Class-base</li></ul>                                                                                                    |
|                                                                                                    | Mapped Class Detail Drop all traffic for class Classfer Lange Classific Longer Lange Classific Lange Classific |
|                                                                                                    | Match on: Any Reference                                                                                                    |
|                                                                                                    | Metch : DSCP : 26 (AF31)       Class is defined by the criteria show at left.         Match-any: packet must meet at least no of the class.       meet at least no of the class.         Edit       Edit                                                                                                    |
| < >                                                                                                    |                                                                                                    |
| Help                                                                                                    | Save to Device Preview CLI Cancel                                                                                                    |

Configure this VIDEO class to queue traffic. In this example, the video class will be assigned 20% as a CBWFQ.

| A Manage C                  | QoS Settings - DataCent    | ter-WAN_EDGE.dcloud  | d.cisco.con   | n (198.1 | 19.2.1)             |                   |                     | ×    |
|-----------------------------|----------------------------|----------------------|---------------|----------|---------------------|-------------------|---------------------|------|
| J I I I I I I I 6 5         |                            |                      |               |          |                     |                   |                     |      |
| Policies Classes Interfaces |                            |                      |               |          |                     |                   |                     |      |
| Policies                    | Mapped Classes             |                      |               |          |                     |                   |                     |      |
| 🛃 🖷 🖹 🔝 🌆 🖷 🖏 🕫             | 🖳 🔂 📑 🖮                    |                      |               |          |                     |                   |                     |      |
| IVEACTION-POLICY-MEDIANET   | Class Name Classify Ma     | arking Queueing      | Policing S    | Shap (   | Compres             | WRED              | DBL                 | Un   |
| LIVEACTION-POLICY-UNIFIED   | VOIP 👻                     | Priority: 33%        |               |          |                     |                   |                     |      |
| VOIP                        | VIDEO                      | Class-based: 20%     |               |          |                     |                   |                     |      |
|                             | Cass-default 👳             |                      |               |          |                     |                   |                     |      |
| dass-default                |                            |                      |               |          |                     |                   |                     |      |
|                             |                            |                      |               |          |                     |                   |                     |      |
|                             |                            |                      |               |          |                     |                   |                     |      |
|                             | Mapped Class Detail        |                      |               |          |                     |                   |                     |      |
|                             | Drop all traffic for class |                      |               |          |                     |                   |                     |      |
|                             | Classify Marking Queueir   | Policing Shaping Con | npression   W | RED DBL  | Unsuppor            | ted               |                     |      |
|                             | Queueing type: Class-bas   | ed                   |               |          | Reference           | e                 |                     |      |
|                             | Quedening type: Class bas  |                      |               |          | Distribut           | te the ava        | ailable             | ^    |
|                             | Rate: 20                   | Percent v            |               |          | bandwid             | dth betw          | een                 |      |
|                             | Queue depth: 1             | Bytes 🗸              |               |          | classes             | by spec<br>bandwi | ifying a dth        |      |
|                             | Enable Fair Queue          | ing                  |               |          | guarant             | ee to eac         | h class             | .    |
|                             | Unknown elements:          |                      | _             |          | 0                   | an Tan            |                     |      |
|                             |                            |                      |               |          | Queue               | ing Type          | •                   | - 11 |
|                             |                            |                      |               |          | Class-b             | based: u          | tilizes<br>inhted f | air  |
|                             |                            |                      |               |          | queuein             | g (CBWF           | Q) usin             | 9    |
|                             |                            |                      |               |          | derived<br>from the | weight f          | or pack             | ets  |
|                             |                            |                      |               |          | allocated           | d to the c        | lace                | ~    |
| < >                         |                            |                      |               |          | <                   |                   |                     | >    |
|                             |                            |                      |               |          |                     |                   |                     |      |
| Help                        |                            | Save                 | to Device     | Pre      | eview CLI           |                   | Cance               | 1    |

Once the video queue is created, its operation can be confirmed by viewing the interface's QoS statistic. In the example, below, video traffic is being matched in the bottom graph in purple.

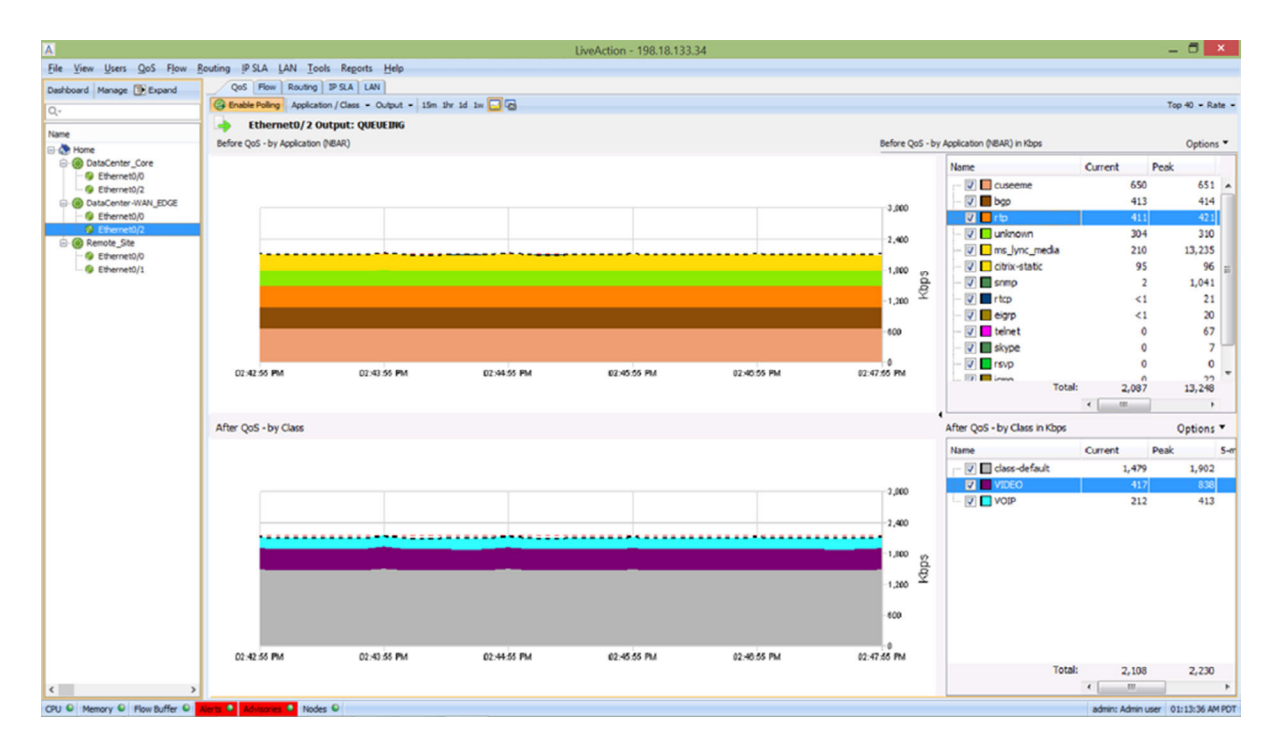

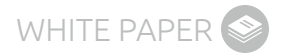

#### **APPENDICES:**

Appendix A: LiveNX ACL Management for Skype Appendix B: Skype with Cisco Performance Monitoring Appendix C: Skype QoS Audio Configuration Using NBAR2 Definitions Appendix D: Skype QoS Queuing with LiveNX and NBAR2

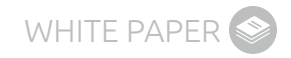

#### **APPENDIX A: LIVENX ACL MANAGEMENT FOR SKYPE**

LiveNX has ACL management capabilities that allow administrators to configure and push access lists to the enterprise. This gives engineers the ability to centrally manage and deploy ACL in their network. To manage the access list on a device, right-click on the device, select "Device Tools," and "Manage ACLs."

| Δ                            |              |                                     | LiveAction - 198.18.1  | 33.34           |           | _ 5 ×                            |
|------------------------------|--------------|-------------------------------------|------------------------|-----------------|-----------|----------------------------------|
| Eile View Users Gos          | Flow B       | outing IPSLA LAN Tools Reports Help |                        |                 |           |                                  |
| Dashboard Manage 🕃 E         | pand         | QoS Flow Routing IP SLA LAN         |                        |                 |           |                                  |
| Q.                           |              | (@ Chable Poling )                  |                        |                 |           |                                  |
| Name                         |              | Name                                | Policy                 | Bandwidth(Opps) | Cass drop |                                  |
| D CataCenter Cont            | _            | - Input                             | SET_DSCP               |                 | 1,094     |                                  |
| @ Ethernet0/0                | evice: Data  | Center_Core.dcloud.clsco.com        |                        |                 |           |                                  |
| Ethernet0/2     DataCenter-W | Beer         |                                     | OFFENS                 |                 | 759       |                                  |
| G Ethernet0,0                | Paulies      |                                     |                        |                 |           |                                  |
| G Ethernet0/2                | IR GLA       |                                     |                        |                 |           |                                  |
| Ethernet0/0                  | IAN          |                                     |                        |                 |           |                                  |
| G Ethernet0/1                | Edd Day      | ine Settings                        |                        |                 |           |                                  |
|                              | Add or 8     | lemove Interfaces                   |                        |                 |           |                                  |
|                              | Refresh      | Device                              |                        |                 |           |                                  |
|                              | Remove       | Device                              |                        |                 |           |                                  |
|                              | Zoom te      | n Device                            |                        |                 |           |                                  |
|                              | Device Tools |                                     | Save to Startup Config |                 |           |                                  |
|                              | Statistics + |                                     | Open Device Web Page   |                 |           |                                  |
|                              | View .       |                                     | Manage ACLs            |                 |           |                                  |
|                              | Group N      | fanagement +                        | 57                     |                 |           |                                  |
|                              |              |                                     |                        |                 |           |                                  |
| CPU © Memory © Flow          | >            | lette 🔍 Advisones 🔍 Nodes 🔍         |                        |                 |           | admin: Admin user 01:16:26 AM PO |

A list of the ACLs found on the device will appear. Click on one of the access lists to see its configuration at the bottom of the screen. Click the "Edit ACL" button to manage the access list. The example ACL below shows the information that would match Skype Audio in this document.

| Current Router | DataCenter_C | lore             |                    |                    |
|----------------|--------------|------------------|--------------------|--------------------|
| Access Contro  | Lists (ACLs) |                  |                    |                    |
| Name / Number  | ^            | Туре             | Applied Interfaces | Create ACL         |
| ACL-BITTORREN  | T-PC1        | Extended (Named) |                    | Educe N/           |
| ACL-CITRIX-PC1 |              | Extended (Named) |                    |                    |
| CL-FTP-PC1     |              | Extended (Named) |                    | Delete ACI         |
| CL-G711-19420  | )            | Extended (Named) |                    | boccence           |
| CL-INET-PUBLI  | С            | Extended (Named) |                    | Copy ACL           |
| EST_EFFORT     |              | Extended (Named) |                    |                    |
| RITICAL        |              | Extended (Named) |                    | Apply / Remove ACL |
| ENY_GLOBAL_L   | EARN_LIST    | Extended (Named) |                    | -                  |
| IVEACTION-AC   | L-AVC        | Extended (Named) |                    |                    |
| DP             |              | Extended (Named) |                    |                    |
| KYPE_AUDIO_A   | ACL          | Extended (Named) |                    |                    |
| KYPE_VIDEO_A   | CL           | Extended (Named) |                    |                    |
| VOICE_VIDEO    |              | Extended (Named) |                    |                    |
| Access Rule En | itries       |                  |                    | Save ACL File      |
|                |              |                  |                    | Load ACL File      |
|                |              |                  |                    |                    |
|                |              |                  |                    |                    |

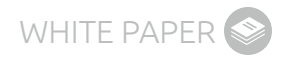

Select one of the ACL rules and click "Edit Rule" to update the variables as appropriate.

|                   | Edit Extended ACL SKYPE_AUDIO_ACL | ×             |
|-------------------|-----------------------------------|---------------|
| Туре              | Extended $\lor$                   |               |
| Name / Number     | SKYPE_AUDIO_ACL                   | Help          |
|                   |                                   |               |
| Remarks           |                                   | Create Remark |
|                   |                                   | Edit Remark   |
|                   |                                   | Remove Remark |
|                   |                                   |               |
| Access Rules      |                                   |               |
| permit ip any any |                                   | Create Rule   |
|                   |                                   | Edit Rule     |
|                   |                                   | Copy Rule     |
|                   |                                   | Delete Rule   |
|                   |                                   | Maria         |
|                   |                                   | Move Up       |
|                   |                                   | Move Down     |
|                   |                                   |               |
|                   |                                   |               |
|                   |                                   |               |
|                   | Preview CLI Save to               | Device Cancel |

Edit the ACL as requited and click "OK" when finished.

| Edit Extended Rule Entry for SKYPE_AUDIO_ACL                                                                                                    | ×                                                                                                  |
|----------------------------------------------------------------------------------------------------|----------------------------------------------------------------------------------------------------|
| <ul> <li>● permit of deny</li> <li>● TCP ● UDP Object-Group &lt; No Object Groups &gt; ▼ Other by Name</li> <li>Source</li> <li>● any of by Network or IP</li> <li>● by Object-Group</li> <li>● c.g 192.168.1.0/24 or 192.168.1.19</li> <li>✓ No Object Groups &gt; ▼</li> <li>✓ by Port Between ▼ Manage Port(s)</li> <li>&lt;&lt;</li> </ul> | v ahp      v  Destination      o any      by Network or IP      e.g 192.168.1.0/24 or 192.168.1.19 |
| Match by DSCP v v                                                                                                    | OK Cancel                                                                                          |

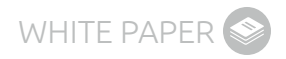

The ACL referenced above can be used as the match criteria for a QoS policy (as shown below).

| A Manag                                                           | ge QoS Settings - Data                             | Center_Core.dclc        | ud.cisco.com   | (198.19.1.1)     |                                | ×         |
|-------------------------------------------------------------------|----------------------------------------------------|-------------------------|----------------|------------------|--------------------------------|-----------|
| <ul> <li>Policies</li> <li>Classes</li> <li>Interfaces</li> </ul> |                                                    |                         |                |                  |                                |           |
| Policies                                                          | Mapped Classes                                     |                         |                |                  |                                |           |
|                                                                   | P3 🖿 🚯 🖮                                           |                         |                |                  |                                |           |
| LIVEACTION-POLICY-MEDIANET                                        | Class Name Classify M                              | larking Queueing        | Policing Shapi | ng Compression   | WRED DBL                       | Unknown   |
|                                                                   | SKYPE_AU                                           |                         |                |                  |                                |           |
| SKYPE AUDIO                                                       | class-default DS                                   | SCP: BE                 |                |                  |                                |           |
| SKYPE_VIDEO                                                       |                                                    |                         |                |                  |                                |           |
| class-default                                                     |                                                    |                         |                |                  |                                |           |
|                                                                   |                                                    |                         |                |                  |                                |           |
|                                                                   | Mapped Class Detail                                |                         |                |                  |                                |           |
|                                                                   | Drop all traffic for class                         |                         |                |                  |                                |           |
|                                                                   | Classify Marking Queue                             | ing   Policing   Shapin | g Compression  | WRED   DBL   Uns | upported                       |           |
|                                                                   | Match on: All                                      |                         |                | Re               | ference                        | the       |
|                                                                   | Match : DSCP : 46 (EF)<br>Match : ACL Name : SKYPE | E_AUDIO_ACL             |                | cr               | iteria show at lef             | t.        |
|                                                                   |                                                    |                         |                | M                | atch-any: packe                | t must    |
|                                                                   |                                                    |                         |                | m                | eet at least one o             | fthe      |
|                                                                   |                                                    |                         |                | cr<br>th         | iteria to be a men<br>e class. | nber of   |
|                                                                   |                                                    |                         |                |                  | atch-all: nacket               | must meet |
|                                                                   |                                                    |                         |                | al               | criteria to be a n             | nember of |
|                                                                   |                                                    | Edi                     | t              | th               | e class.                       |           |
|                                                                   |                                                    |                         |                |                  |                                |           |
| < >                                                               |                                                    |                         |                |                  |                                |           |
| Help                                                              |                                                    |                         | Save to Device | Preview 0        | au 🗌                           | Close     |

Below is another example ACL. This example shows the information that would match Skype video in this document.

|                               | ACL Manageme     | nt for DataCenter_Core | ×                  |
|-------------------------------|------------------|------------------------|--------------------|
| Current Router DataCente      | er_Core          |                        |                    |
| Access Control Lists (ACL     | s)               |                        |                    |
| Name / Number                 | Туре             | Applied Interfaces     | Create ACL         |
| ACL-BITTORRENT-PC1            | Extended (Named) |                        | Edit ACI           |
| ACL-CITRIX-PC1                | Extended (Named) |                        | Edit ACL           |
| ACL-FTP-PC1                   | Extended (Named) |                        | Delete ACL         |
| ACL-G711-19420                | Extended (Named) |                        |                    |
| ACL-INET-PUBLIC               | Extended (Named) |                        | Copy ACL           |
| BEST_EFFORT                   | Extended (Named) |                        |                    |
| CRITICAL                      | Extended (Named) |                        | Apply / Remove ACL |
| DENY_GLOBAL_LEARN_LIST        | Extended (Named) |                        |                    |
| LIVEACTION-ACL-AVC            | Extended (Named) |                        |                    |
| RDP                           | Extended (Named) |                        |                    |
| SKYPE_AUDIO_ACL               | Extended (Named) |                        |                    |
| SKYPE_VIDEO_ACL               | Extended (Named) |                        |                    |
| VOICE_VIDEO                   | Extended (Named) |                        |                    |
| Access Rule Entries           |                  |                        |                    |
| permit udp any range 20100 20 | ) 199 any        |                        | Save ACL File      |
| permit dup any range 22000 2  | 2999 dily        |                        | Load ACL File      |
|                               |                  |                        |                    |
|                               |                  |                        |                    |
|                               |                  |                        |                    |
|                               |                  |                        |                    |
|                               |                  |                        |                    |
|                               |                  |                        | Close              |

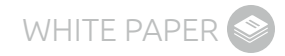

#### **APPENDIX B: SKYPE WITH CISCO PERFORMANCE MONITORING**

LiveNX supports the Cisco Performance Monitoring Flexible NetFlow template. This will allow administrators to deploy and manage Performance Monitoring in the network infrastructure and gather application performance metrics (packet loss, jitter) for voice and video over IP. This advancement in technology gives administrators the ability to understand how these applications are performing without the use of probes or other costly network appliances. Using the technology now embedded inside Cisco network equipment, voice and video call quality issues can be detected and reported to network administrators before end-users ever complain.

The first step in gaining this visibility into voice and video application performance is to enable this flow type in the Cisco network infrastructure. LiveNX can automate these tasks and enable the deployment of this complex set of configurations in a simple point-and-click manner. This can be done with the following step:

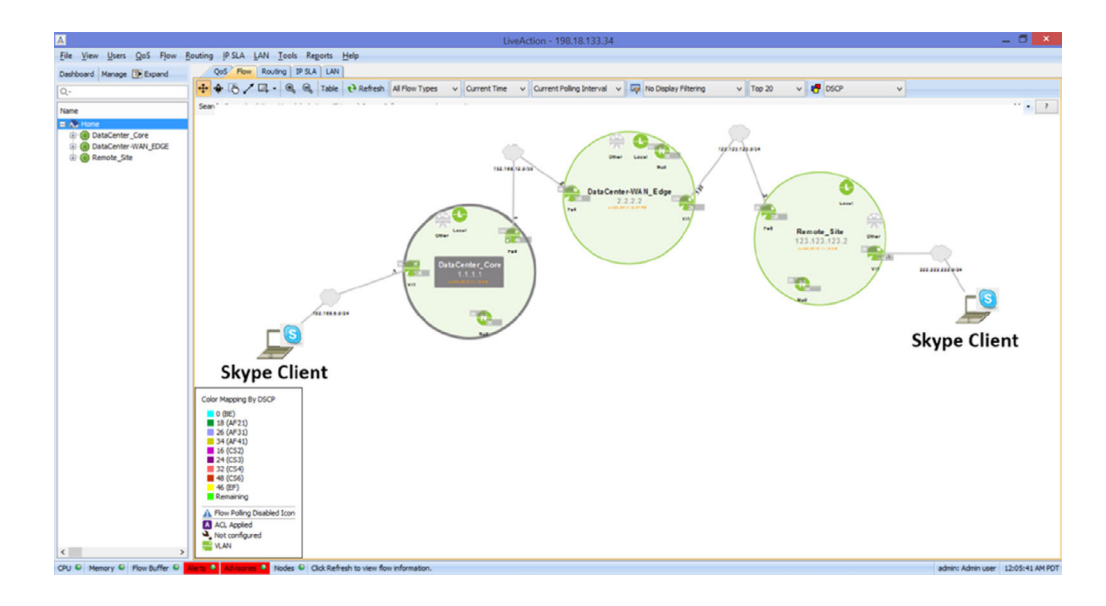

From the Menu bar, Select Flow > Configure Flow.

### LiveAction

Check the devices to enable the Voice/Video Performance (Medianet) flow type and click "Configure Selected." In this example, all three devices are checked.

| A        |                                     |            | Flow Co       | onfiguration |      |         |           |           | -       | • ×    |
|----------|-------------------------------------|------------|---------------|--------------|------|---------|-----------|-----------|---------|--------|
| Instruct | ions<br>t devices to configure flow |            |               |              |      |         |           |           |         |        |
| Flow Co  | nfiguration Table                   |            |               |              |      |         |           |           |         |        |
| Q.       |                                     |            |               |              |      |         |           |           |         |        |
| Select   | Device                              | Туре       | IP Address    | Description  | Tags | Traffic | Applic    | Voice/Vid | Traditi | Custom |
|          | DataCenter-WAN_EDGE                 | Standard 🗸 | 198.19.2.1    | Cisco IOS S  | WAN, | •       | ۲         | ۲         | ۲       | 0      |
|          | DataCenter_Core                     | Standard v | 198.19.1.1    | Cisco IOS S  | WAN, | •       | •         | ۲         | •       | •      |
|          | Remote_Site                         | Standard v | 198.18.129.25 | Cisco IOS S  | WAN, | •       | •         | ۲         | •       | •      |
|          |                                     |            |               |              |      |         |           |           |         |        |
|          | Help                                |            |               |              |      |         | Configure | Selected  | Ck      | ose    |

Check the box of the desired technology on each interface and click "Save to Devices." In this example, all interfaces have FNF (basic Flexible NetFlow) and Voice/Video Performance (Medianet) selected.

|                                                |                    |        | FI            | ow C | onfigurat | ion                      |   | _                                  |   |
|------------------------------------------------|--------------------|--------|---------------|------|-----------|--------------------------|---|------------------------------------|---|
| Instructions<br>Configure the type of flow you | wish to receive fr | om the | interfaces    |      |           |                          |   |                                    |   |
| Flow Configuration Table                       |                    |        |               |      |           |                          |   |                                    |   |
| Q                                              |                    |        |               |      |           |                          |   |                                    |   |
| Device                                         | Туре               |        | IP Address    | D    | Tags      | Traffic Statistics (FNF) |   | Voice/Video Performance (Medianet) |   |
| B 🛞 DataCenter-WAN_EDGE                        | Standard           | ~      | 198.19.2.1    | Cis  | WAN, Ne   | •                        | ۵ | ۲                                  | 0 |
| - S Ethernet0/0                                |                    |        | 198.19.2.1    | Br   | LAN       |                          |   | <b>v</b>                           |   |
| Ethernet0/2                                    | -                  |        | 10.255.2.2    | MPLS | 1500, M   | ✓                        |   | ✓                                  |   |
| BataCenter_Core                                | Standard           | ~      | 198.19.1.1    | Cis  | WAN, Lo   | ۲                        | ۵ | •                                  | ۵ |
| - Ithernet0/0                                  |                    |        | 198.19.1.1    | Br   | LAN       |                          |   | <b>v</b>                           |   |
| - light Ethernet0/2                            |                    |        | 10.255.1.2    | MPLS | 1500, M   | ✓                        |   | <b>v</b>                           |   |
| Remote_Site                                    | Standard           | ~      | 198.18.129.25 | Cis  | WAN, Sa   | ۲                        | 0 | •                                  | ۵ |
| - 🧐 Ethernet0/0                                |                    |        | 198.18.129.25 |      | LAN       |                          |   | ✓                                  |   |
| Ethernet0/1                                    | -                  |        | 10.255.0.2    |      | 1500, M   | ~                        |   | 7                                  |   |
|                                                |                    |        |               |      |           |                          |   |                                    |   |
|                                                |                    |        |               |      |           |                          |   |                                    |   |

Once the Performance Monitoring flow type is enabled, navigate to a device's real-time NetFlow view by clicking the "Flow" tab and then double-clicking on a device in the network map. Select the flow type drop down menu and select "Medianet."

| QoS Flo  | W Routing IP SL    | A LAN         |                                              |         |                    |               |                   |                        |
|----------|--------------------|---------------|----------------------------------------------|---------|--------------------|---------------|-------------------|------------------------|
| Q Q 6    | Enable Polling 🖙 F | Pause Display | Basic Flow                                   | • 🖙 *   | DefaultFilterGroup | 👻 📑 Displa    | y Filter Colors 👻 | End Points: IP Address |
| Protocol | Src IP Addr        | Src Port      | All Flow Types                               | st Port | Application        | In IF         | Out IF            | Src DSCP               |
| TCP      | 2.2.2.2            | 23            | Basic Flow                                   | ,233    | skype              | FastEthernet4 | Vlan1             | 48 (CS6)               |
| TCP      | 2.2.2.2            | 23            | Medianet                                     | ,233    | skype              | FastEthernet4 | Vlan1             | 48 (CS6)               |
| UDP      | 123.123.123.2      | 161           | Application (AVC)                            | ,435    | snmp               | FastEthernet4 | Vlan1             | 0 (BE)                 |
| UDP      | 123.123.123.2      | 161           | 10fb                                         | ,435    | snmp               | FastEthernet4 | Vlan1             | 0 (BE)                 |
| UDP      | 123.123.123.2      | 62,624        | 1 Wireless                                   | 055     | unclassified       | FastEthernet4 | Vlan1             | 0 (BE)                 |
| UDP      | 123.123.123.2      | 62,624        | 1 Uoknown                                    | 055     | unclassified       | FastEthernet4 | Vlan1             | 0 (BE)                 |
| ICMP     | 123.123.123        | -             | 152.100.0.2                                  | 2,816   | icmp               | FastEthernet4 | Vlan1             | 48 (CS6)               |
| ICMP     | 123.123.123        | -             | 192.168.6.2                                  | 2,816   | icmp               | FastEthernet4 | Vlan1             | 48 (CS6)               |
| UDP      | 192.168.6.2        | 20,100        | 222.222.222.222                              | 20,100  | rtp                | Vlan1         | FastEthernet4     | 34 (AF41)              |
| UDP      | 192.168.6.2        | 20,100        | 222.222.222.222                              | 20,100  | rtp                | Vlan1         | FastEthernet4     | 34 (AF41)              |
| UDP      | 192.168.6.2        | 20,100        | 222.222.222.222                              | 20,100  | rtp                | Vlan1         | FastEthernet4     | 34 (AF41)              |
|          | 197 168 6 2        | 20 100        | <u>,,,,,,,,,,,,,,,,,,,,,,,,,,,,,,,,,,,,,</u> | 20 100  | rtn                | Vlan 1        | FastEthernet4     | 34 (AE41)              |

The real-time Performance Monitoring flow records will now appear. Packet loss and jitter measurements will now be visible in the flow record. In the example below, two of the flows are being highlighted in pink due to an alarm being triggered by the cells in red. In this example, these flows Jitter Max measurements triggered an alarm. Network administrators are able to receive this performance alert via email or syslog message.

| Src IP Addr | Src Port | Dst IP Addr            | Dst Port | Application   | DSCP and IP | RTP SSRC   | Packet Loss Count | Packet Loss Percentage | Jitter Mean | Jitter Min | Jitter Max 1 | -  |
|-------------|----------|------------------------|----------|---------------|-------------|------------|-------------------|------------------------|-------------|------------|--------------|----|
| 192.168.6.2 | 20,000   | 222.222.222.222        | 20,000   | ms-lync-media | 46 (EP)     | 3219829004 | 0                 | 0.00%                  | 0.00 ms     | 0.00 ms    | 0.56 ms      |    |
| 192.168.6.2 | 20,000   | 222.222.222.222        | 20,000   | ms-lync-media | 46 (EF)     | 3219829004 | 0                 | 0.00%                  | 0.00 ms     | 0.00 ms    | 0.56 ms      | Ť. |
| 192.168.6.2 | 20,000   | 222.222.222.222        | 20,000   | ms-lync-media | 46 (EF)     | 3219829004 | 0                 | 0.00%                  | 0.00 ms     | 0.00 ms    | 1.82 ms      | 1  |
| 192.168.6.2 | 20,000   | 222.222.222.222        | 20,000   | ms-lync-media | 46 (EF)     | 3219829004 | 0                 | 0.00%                  | 0.00 ms     | 0.00 ms    | 1.82 ms      | 2  |
| 192.168.6.2 | 20,100   | 222.222.222.222        | 20,100   | rtp           | 34 (AF-41)  | 3176870698 | 0                 | 0.00%                  | 0.01 ms     | 0.00 ms    | 1.53 ms      | 1  |
| 192.168.6.2 | 20,100   | 222.222.222.222        | 20,100   | rtp           | 34 (AF41)   | 3176870698 | 0                 | 0.00%                  | 0.01 ms     | 0.00 ms    | 1.53 ms      |    |
| 192.168.6.2 | 20,100   | 222.222.222.222        | 20,100   | rtp.          | 34 (AF41)   | 3176870698 | 0                 | 0.00%                  | 0.01 ms     | 0.00 ms    | 4.64 ms      | 2  |
| 192.168.6.2 | 20,100   | 222.222.222.222        | 20,100   | rtp           | 34 (AF41)   | 3176870698 | 0                 | 0.00%                  | 0.01 ms     | 0.00 ms    | 4.63 ms      |    |
| 192.168.6.2 | 20,000   | 222.222.222.222        | 20,000   | ms-lync-media | 46 (EF)     | 2254833084 | 0                 | 0.00%                  | 0.01 ms     | 0.00 ms    | 1.04 ms      |    |
| 192.168.6.2 | 20,000   | 222.222.222.222        | 20,000   | ms-lync-media | 46 (EF)     | 2254833084 | 0                 | 0.00%                  | 0.02 ms     | 0.00 ms    | 1.06 ms      |    |
| 192.168.6.2 | 20,000   | 222.222.222.222        | 20,000   | ms-lync-media | 0 (BE)      | 2254833084 | N/A               | N/A                    | N/A         | N/A        | N/A          |    |
| 197 168 6 7 | 20.000   | 777 777 777 777<br>III | 20.000   | me-luni-marka | 0 (RF)      | 2254833084 | N/A               | N/A                    | N/A         | N/4        | N/A          | 5  |

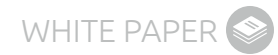

#### APPENDIX C: SKYPE QOS AUDIO CONFIGURATION USING NBAR2 DEFINITIONS

LiveNX and NBAR2 makes protecting Skype traffic extremely easy. Earlier in this guide, methods were described on how to recognize and mark ingress traffic using ACL's to identify ports used for Skype audio or video. This required changes to the Microsoft servers and clients. With NBAR2 protocol pack 12 (or higher) that is no longer necessary. NBAR2 applications can be applied directly to QoS polices using the LiveNX QoS Management GUI.

Begin by creating an ingress to QoS Policy to Classify Skype Audio as DSCP 46. To do this, open the LiveNX Manage QoS Settings window.

| Device: Branch1-LA.dcloud.cisco.com | )     |                               |
|-------------------------------------|-------|-------------------------------|
| QoS                                 | · ·   | Enable QoS Polling            |
| Flow                                | · · - | Manage QoS Settings           |
| Routing                             | •     | Revert QoS Configuration      |
| IP SLA                              | •     | Manage NBAR                   |
| LAN                                 |       | Apply Policy to Interfaces    |
| Edit Device Settings                |       | Remove Policy from Interfaces |
| Add or Remove Interfaces            |       | Copy Policy to Devices        |
| Refresh Device                      |       | Reports                       |
| Remove Device                       |       |                               |
| Zoom to Device                      |       |                               |
| Device Tools                        | •     | _                             |
| Statistics                          | •     |                               |
| View                                | •     | -                             |
| Group Management                    | •     |                               |

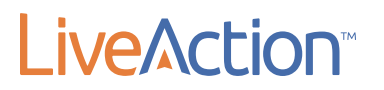

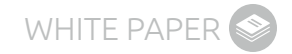

Create a new QoS Policy by selecting "Add Policy" and give the policy a name.

| cies                      | Mapped Classes                                                               |                                                                                                    |
|---------------------------|------------------------------------------------------------------------------|----------------------------------------------------------------------------------------------------|
| LIVEACTION-POLICY-UNIFIED | Class Name Classify Marking Queueing Policing Shaping Comp                   | ression WRED DBL Unknow                                                                                                    |
|                           | Mapped C Add Policy X<br>Drop a<br>Classify Policy name: SET_DSCP on WRED DD | BL Unsupported                                                                                                    |
|                           | Match or OK Cancel                                                           | Reference<br>Class is defined by the<br>criteria show at left.<br>Match-any: packet must<br>meet at least one of the<br>criteria to be a member of<br>the class. |
|                           | Frite                                                                        | Match-all: packet must mee<br>all criteria to be a member of<br>the class.                                                                                       |

After creating the new policy, right click on the new policy and select "Add Class to Policy."

| A Manage QoS Settings - SC-4331-V | VAN (10.10.20.1)     |              |            |          |             |                                                    |                                                                                                    |                                                                      | ×                                                     |
|-----------------------------------|----------------------|--------------|------------|----------|-------------|----------------------------------------------------|----------------------------------------------------------------------------------------------------|----------------------------------------------------------------------|-------------------------------------------------------|
| ତି 🗐 🗿 🗿 🖓 🗞                      |                      |              |            |          |             |                                                    |                                                                                                    |                                                                      |                                                       |
| Policies Classes Interfaces       |                      |              |            |          |             |                                                    |                                                                                                    |                                                                      |                                                       |
| Policies                          | Mapped Classes       |              |            |          |             |                                                    |                                                                                                    |                                                                      |                                                       |
| LIVEACTION-POLICY-UNIFIED         | Class Name Classify  | Marking      | Queueing   | Policing | Shaping     | Compression                                        | WRED                                                                                                    | DBL                                                                  | Unknown                                               |
| clas Copy Policy                  |                      |              |            |          |             |                                                    |                                                                                                    |                                                                      |                                                       |
| Add Class to Poli                 | <mark>cy  </mark>    |              |            |          |             |                                                    |                                                                                                    |                                                                      |                                                       |
| Apply Policy to Ir                | nterface             |              |            |          |             |                                                    |                                                                                                    |                                                                      |                                                       |
| 🗧 Remove Policy fr                | om Interface         |              |            |          |             |                                                    |                                                                                                    |                                                                      |                                                       |
|                                   | Classify Marking Que | eueing Polic | ing Shapin | g Compre | ession   WR | RED DBL Unst                                       | upported                                                                                                    |                                                                      |                                                       |
|                                   |                      |              | Ed         | ł        |             | Cite<br>cri<br>me<br>cri<br>the<br>M<br>all<br>the | ass is defi<br>teria shov<br>atch-any:<br>teria to be<br>e class.<br>atch-all: p<br>criteria to<br>e class. | ned by<br>vat left<br>packet<br>one of<br>a mem<br>acket n<br>be a m | the<br>must<br>the<br>ber of<br>nust meet<br>ember of |
| Help                              |                      |              |            | Save to  | Device      | Preview C                                          | u                                                                                                    | c                                                                    | ancel                                                 |

Give the new class a name.

| -                                       |                                     |
|-----------------------------------------|-------------------------------------|
| <ul> <li>Use existing class:</li> </ul> | LIVEACTION-CLASS-AVC ~              |
| Create new class:                       | Skype-Audio                         |
| Note: This option w                     | ill create an empty class. You will |

Next, select "Edit" to add Skype audio to the class.

| A Manag                     | ge QoS Settings - R    | emote_Sit  | te.dcloud.   | cisco.cor | n (198.1    | 8.129.25)   |                       |         | ×         |
|-----------------------------|------------------------|------------|--------------|-----------|-------------|-------------|-----------------------|---------|-----------|
| ට් 🗐 🗿 🖏 🖏 🚳 🍕              |                        |            |              |           |             |             |                       |         |           |
| Policies Classes Interfaces |                        |            |              |           |             |             |                       |         |           |
| Policies                    | Mapped Classes         |            |              |           |             |             |                       |         |           |
| 🛃 🐂 📚 🔝 🐜 🐃 👒 🗠             | 98 🗈 🖪 🖮               |            |              |           |             |             |                       |         |           |
| LIVEACTION-POLICY-MEDIANET  | Class Name Classify    | Marking    | Queueing     | Policing  | Shaping     | Compression | WRED                  | DBL     | Unknown   |
| SET_DSCP                    | Skype-Audio 🧅          |            |              |           |             |             |                       |         |           |
| Skype-Audio                 | Cass-default           |            |              |           |             |             |                       |         |           |
| Cass-default                |                        |            |              |           |             |             |                       |         |           |
|                             |                        |            |              |           |             |             |                       |         |           |
|                             |                        |            |              |           |             |             |                       |         |           |
|                             | Mapped Class Detail    |            |              |           |             |             |                       |         |           |
|                             | Drop all traffic for d | ass        |              |           |             |             |                       |         |           |
|                             | Classify Marking Qu    | eueing Pol | icing Shapin | og Compre | ession   WR | ED DBL Unsu | upported              |         |           |
|                             | Match on: Any          |            |              |           |             | Ref         | erence                |         |           |
|                             |                        |            |              |           |             | Cla         | iss is defi           | ined by | the       |
|                             |                        |            |              |           |             | cri         | teria snov            | vatien  |           |
|                             |                        |            |              |           |             | Ma          | atch-any:             | packet  | must      |
|                             |                        |            |              |           |             | cri         | teria to be           | a mem   | ber of    |
|                             |                        |            |              |           |             | the         | class.                |         |           |
|                             |                        |            |              |           |             | Ma          | atch-all: p           | acket n | nust meet |
|                             |                        |            |              |           |             | all         | criteria to<br>class. | be a m  | ember of  |
|                             |                        |            | Ed           | it        |             |             |                       |         |           |
|                             |                        |            |              |           |             |             |                       |         |           |
| < >                         |                        |            |              |           |             |             |                       |         |           |
| Help                        |                        |            |              | Save to   | Device      | Preview C   | u                     | C       | ancel     |

### LiveAction

On the Class Tab, select "Protocol–using NBAR" as the match type. Then select "ms-lync-audio" as the NBAR application, and then select "Add Match Statement."

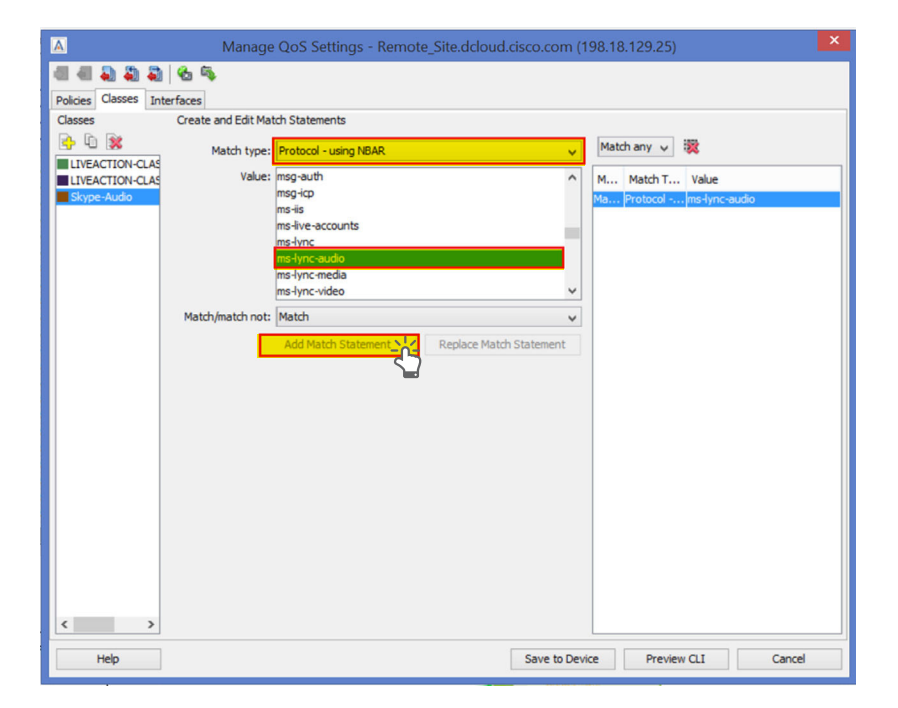

Now, go back to the Policies tab, and then select the Marking tab. On the Marking tab check the box for DSCP and select "46 (EF)."

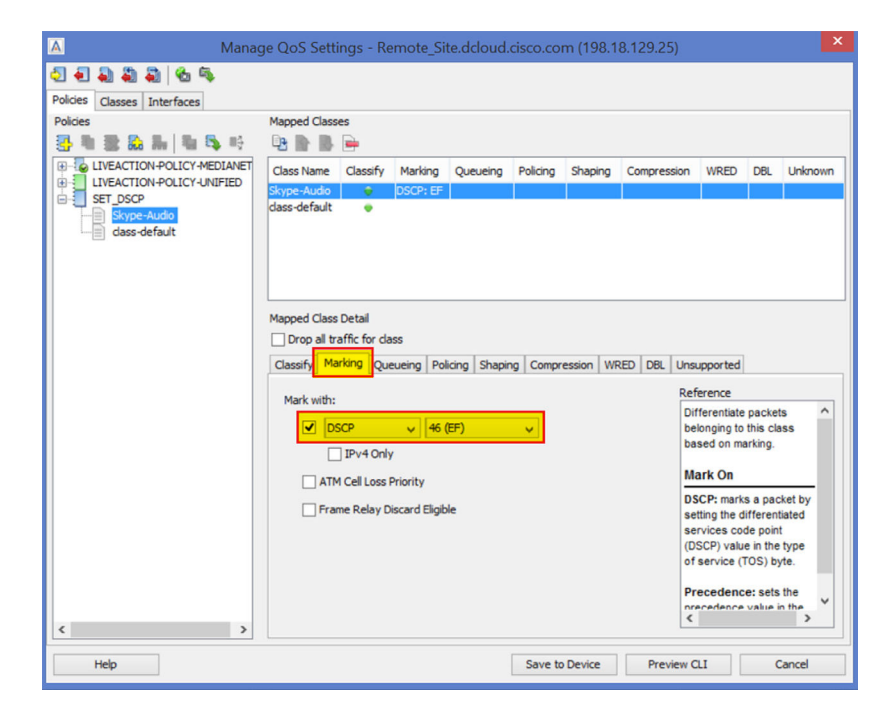

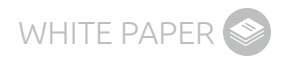

Now add another "class" to the SET\_DSCP policy to mark our Skype video traffic as DSCP 34.

|                             | Add                                        | Class to Policy                                               | ×                          |  |  |  |  |  |  |  |
|-----------------------------|--------------------------------------------|---------------------------------------------------------------|----------------------------|--|--|--|--|--|--|--|
| Select one                  | of the followi                             | ing options:                                                  |                            |  |  |  |  |  |  |  |
| O Use ex                    | isting class:                              | LIVEACTION-CLASS                                              | -AVC 🗸                     |  |  |  |  |  |  |  |
| Create                      | Create new class: Skype-Video              |                                                               |                            |  |  |  |  |  |  |  |
| Note: 1<br>need t<br>parame | This option wi<br>o select the "<br>eters. | ill create an empty cla<br>Class tab <sup>®</sup> to add clas | ss. You will<br>sification |  |  |  |  |  |  |  |
|                             |                                            | OK                                                            | Cancel                     |  |  |  |  |  |  |  |

After creating the new class please select "Edit."

| A Manag                     | ge QoS Settings - F    | lemote_Site    | .dcloud.o  | cisco.cor  | n (198.1  | 8.129.25)   |             |           | ×         |
|-----------------------------|------------------------|----------------|------------|------------|-----------|-------------|-------------|-----------|-----------|
| 2 1 2 2 2 2 4 5             |                        |                |            |            |           |             |             |           |           |
| Policies Classes Interfaces |                        |                |            |            |           |             |             |           |           |
| Policies                    | Mapped Classes         |                |            |            |           |             |             |           |           |
| 🛃 🖷 🏽 👪 🌆 🖷 📬 🎼             | PB 💁 📗 🖮               |                |            |            |           |             |             |           |           |
| LIVEACTION-POLICY-MEDIANET  | Class Name Classify    | Marking        | Queueing   | Policing   | Shaping   | Compression | WRED        | DBL       | Unknown   |
| SET DSCP                    | Skype-Audio 🛛 👳        | DSCP: EF       |            |            |           |             |             |           |           |
| Skype-Audio                 | Skype-Video 🔶          |                |            |            |           |             |             |           |           |
| Skype-Video                 | class-default 👳        |                |            |            |           |             |             |           |           |
| dass-default                |                        |                |            |            |           |             |             |           |           |
|                             |                        |                |            |            |           |             |             |           |           |
|                             |                        |                |            |            |           |             |             |           |           |
|                             | Mapped Class Detail    |                |            |            |           |             |             |           |           |
|                             | Drop all traffic for o | lass           |            |            |           |             |             |           |           |
|                             | Classify Marking Q     | ueueing Polici | ing Shapin | g Compre   | ession WR | ED DBL Unsu | pported     |           |           |
|                             | Match and Ann          | -              |            |            |           | 0.6         |             |           |           |
|                             | Match on: Any          |                |            | _          |           | Ker<br>Cla  | erence      | ined by   | the       |
|                             |                        |                |            |            |           | cri         | teria shov  | v at left |           |
|                             |                        |                |            |            |           |             |             |           |           |
|                             |                        |                |            |            |           | Ma          | et at least | packet    | the       |
|                             |                        |                |            |            |           | cri         | teria to be | a mem     | ber of    |
|                             |                        |                |            |            |           | the         | class.      |           |           |
|                             |                        |                |            |            |           | Ma          | atch-all: c | acket r   | nust meet |
|                             |                        |                |            |            |           | all         | criteria to | be a m    | ember of  |
|                             |                        |                | Edi        | the state  |           | the         | class.      |           |           |
|                             |                        |                |            | <b>~</b> ] |           |             |             |           |           |
|                             |                        |                |            |            |           |             |             |           |           |
| < >                         |                        |                |            |            |           |             |             |           |           |
| Help                        |                        |                |            | Save to    | Device    | Preview C   | u           | c         | ancel     |

Once on the class tab please select the match type to be "Protocol–using NBAR" and then select "ms-lync-video" and lastly "Add Match Statement."

| A                    | Manage             | QoS Settings - Remote_Site.dcloud.cisco.co | m (198.1 | 8.129.25)  |               |       |
|----------------------|--------------------|--------------------------------------------|----------|------------|---------------|-------|
| 44223                | 🗞 🖏                |                                            |          |            |               |       |
| Policies Classes Int | terfaces           |                                            |          |            |               |       |
| Classes              | Create and Edit Ma | tch Statements                             |          |            |               |       |
| 📴 🗓 😹                | Match type:        | Protocol - using NBAR                      | Ma       | tch any 🗸  | *             |       |
| LIVEACTION-CLAS      | rider cyper        |                                            |          |            |               |       |
| LIVEACTION-CLAS      | Value:             | msg-auth                                   | ^ M      | Match T    | Value         |       |
| Skype-Audio          |                    | msg-icp<br>medic                           | Ma       | . Protocol | ms-lync-video |       |
| Skype-video          |                    | ms-live-accounts                           | _        |            |               |       |
|                      |                    | ms-lync                                    |          |            |               |       |
|                      |                    | ms-lync-audio                              |          |            |               |       |
|                      |                    | ms-lvnc-media                              | a.       |            |               |       |
|                      |                    | ms-lync-video                              | ~        |            |               |       |
|                      | Match/match not:   | Match                                      | ~        |            |               |       |
|                      | L                  | Add Match Statement                        | t        |            |               |       |
|                      |                    |                                            |          |            |               |       |
|                      |                    |                                            |          |            |               |       |
|                      |                    |                                            |          |            |               |       |
|                      |                    |                                            |          |            |               |       |
|                      |                    |                                            |          |            |               |       |
|                      |                    |                                            |          |            |               |       |
| Help                 |                    | Save to                                    | Device   | Preview    | CLI C         | ancel |

Go back to the "Policies Tab" and select the "Marking Tab" to properly mark Skype video as DSCP 34.

| Mana                                                                 | ge QoS Settings - R     | emote_Site.do    | loud.cisco   | .com (198.1     | 8.129.25)   |                             |                          |             |
|----------------------------------------------------------------------|-------------------------|------------------|--------------|-----------------|-------------|-----------------------------|--------------------------|-------------|
| <ul> <li>2 ● ● ● ● ●</li> <li>Policies Classes Interfaces</li> </ul> |                         |                  |              |                 |             |                             |                          |             |
| Policies                                                             | Mapped Classes          |                  |              |                 |             |                             |                          |             |
| 등 제 🖹 🍰 🏭 제 🖏 🕫                                                      | 🕒 😭 🐘 📄                 |                  |              |                 |             |                             |                          |             |
| EIVEACTION-POLICY-MEDIANET                                           | Class Name Classify     | Marking Que      | ueing Polici | ing Shaping     | Compression | WRED                        | DBL I                    | Unknown     |
| LIVEACTION-POLICY-UNIFIED                                            | Skype-Audio 🔹           | DSCP: EF         |              |                 |             |                             |                          |             |
| Skype-Audio                                                          | Skype-Video 🛛 👳         | DSCP:            |              |                 |             |                             |                          |             |
|                                                                      | dass-default 👳          |                  |              |                 |             |                             |                          |             |
| dass-default                                                         |                         |                  |              |                 |             |                             |                          |             |
|                                                                      |                         |                  |              |                 |             |                             |                          |             |
|                                                                      |                         |                  |              |                 |             |                             |                          |             |
|                                                                      | Mapped Class Detail     |                  |              |                 |             |                             |                          |             |
|                                                                      | Drop all traffic for di | ass              |              |                 |             |                             |                          |             |
|                                                                      | Classify Marking Qu     | eueing Policing  | Shaping Co   | ompression   WR | ED DBL Uns  | upported                    |                          |             |
|                                                                      | Mark with:              |                  |              |                 | Re          | ference                     |                          |             |
|                                                                      |                         | 26 (4521)        |              |                 | D           | fferentiate                 | packets                  | ^           |
|                                                                      | USCP                    | V 20 (AF31)      | v .          |                 | bi          | ased on ma                  | rking.                   | 5           |
|                                                                      | IPv4 Onl                | у                |              |                 |             | anti On                     |                          |             |
|                                                                      | ATM Cell Loss           | Priority         |              |                 | -           | ark On                      |                          | _           |
|                                                                      | Frame Relay             | Discard Eligible |              |                 | D           | SCP: marks<br>etting the di | s a packe<br>ifferential | t by<br>ted |
|                                                                      |                         |                  |              |                 | s           | ervices cod                 | de point                 |             |
|                                                                      |                         |                  |              |                 | (0          | SCP) value<br>service (T    | e in the ty<br>OS) byte  | pe          |
|                                                                      |                         |                  |              |                 |             |                             |                          |             |
|                                                                      |                         |                  |              |                 | P           | ecedence                    | e: sets th<br>value in t | he V        |
| < >                                                                  |                         |                  |              |                 | <           |                             |                          | >           |
|                                                                      |                         |                  |              |                 |             |                             |                          |             |
| Help                                                                 |                         |                  | Sav          | ve to Device    | Preview     | u                           | Car                      | ncel        |

### LiveAction

Now with a policy to identify and mark the Skype audio and video, apply the new policy to an interface by right-clicking on the policy and selecting "Apply Policy to Interface."

| Mar                                        | age QoS Setting                                                                                          | s - HQ-SJ.                                                              | dcloud.cis             | co.com   | (198.18.   | 129.25)                                                                                         |                                                                                                    |                                                                                                    |                                                                       |
|--------------------------------------------|----------------------------------------------------------------------------------------------------|-------------------------------------------------------------------------|------------------------|----------|------------|-------------------------------------------------------------------------------------------------|----------------------------------------------------------------------------------------------------|----------------------------------------------------------------------------------------------------|-----------------------------------------------------------------------|
| 2 2 2 2 2 2 2                              |                                                                                                    |                                                                         |                        |          |            |                                                                                                 |                                                                                                    |                                                                                                    |                                                                       |
| Policies Classes Interfaces                |                                                                                                    |                                                                         |                        |          |            |                                                                                                 |                                                                                                    |                                                                                                    |                                                                       |
| Policies                                   | Mapped Classes                                                                                           |                                                                         |                        |          |            |                                                                                                 |                                                                                                    |                                                                                                    |                                                                       |
| 📑 🗓 😹 🔝 🔚 🗳 👒                              |                                                                                                    |                                                                         |                        |          |            |                                                                                                 |                                                                                                    |                                                                                                    |                                                                       |
| LIVEACTION-POLICY-UNIFIED                  | Class Name Classi                                                                                        | y Marking                                                               | Queueing               | Policing | Shaping    | Compression                                                                                     | WRED                                                                                                    | DBL                                                                                                    | Unknown                                                               |
| V Copy Policy                              |                                                                                                    | DSCP: EF                                                                |                        |          |            |                                                                                                 |                                                                                                    |                                                                                                    |                                                                       |
| Delete Policy                              |                                                                                                    | 0307                                                                    |                        |          |            |                                                                                                 |                                                                                                    |                                                                                                    |                                                                       |
| Add Class to Policy                        | 6                                                                                                    |                                                                         |                        |          |            |                                                                                                 |                                                                                                    |                                                                                                    |                                                                       |
| Apply Policy to Interpolicy 10 Interpolicy | aface                                                                                                    |                                                                         |                        |          |            |                                                                                                 |                                                                                                    |                                                                                                    |                                                                       |
| Remove Policy from                         | n Interface                                                                                              |                                                                         |                        |          |            |                                                                                                 |                                                                                                    |                                                                                                    |                                                                       |
|                                            | Drop all traffic for<br>Classify Marking C<br>Mark with:<br>DSCP<br>DPv4 C<br>ATM Cell Lo<br>Frame Relat | dass<br>(ueueing Po<br>y 34<br>http:<br>ss Priority<br>y Discard Eligit | icing Shapir<br>(AF41) | ng Compr | ession (Wi | ED DBL Uns<br>Ref<br>Db<br>bb<br>bb<br>bb<br>bb<br>bb<br>bb<br>bb<br>bb<br>bb<br>bb<br>bb<br>bb | apported<br>ference<br>fferentiate<br>longing to<br>sed on m<br>ark On<br>CP: mark<br>tting the c<br>rvices co<br>SCP) valu<br>service (<br>eccedence | e packets<br>this class<br>arking.<br>S a pack<br>differenti<br>de point<br>re in the<br>TOS) by<br>ce: sets | s ^<br>SS<br>ket by<br>iated<br>type<br>te.<br>the<br>the<br>the<br>s |
| Help                                       |                                                                                                    |                                                                         |                        | Save to  | Device     | Preview C                                                                                       | u [                                                                                                    | c                                                                                                    | ancel                                                                 |

Select the interface to apply the policy to and select "OK."

| Apply Policy to Interfaces                                                                                                    | ×  |
|----------------------------------------------------------------------------------------------------|----|
| Select a policy:<br><u> EET_DSCP</u>                                                                                                    | ~  |
| Select the interfaces to which you want to apply this policy:<br>GigabitEthernet0<br>GigabitEthernet0/0/0<br>GigabitEthernet0/0/0<br>GigabitEthernet0/0/1<br>GigabitEthernet0/0/1<br>Output<br>Output |    |
| OK Canc                                                                                                    | el |

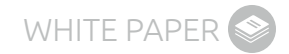

Lastly, select "Save to Device" to apply the policy to the device itself.

| A Mana                      | ge QoS Settin               | ngs - Re         | mote_Sit   | e.dcloud.    | cisco.co | m (198.1  | 8.129.25)   |                            |           | ×                     |
|-----------------------------|-----------------------------|------------------|------------|--------------|----------|-----------|-------------|----------------------------|-----------|-----------------------|
| ତ୍ରି 🗐 🗿 🖏 🖏 🗞 🦠            |                             |                  |            |              |          |           |             |                            |           |                       |
| Policies Classes Interfaces |                             |                  |            |              |          |           |             |                            |           |                       |
| Policies                    | Mapped Classes              | s                |            |              |          |           |             |                            |           |                       |
| 🛃 🕷 😹 🐜 📲 🛝 🔫               | P3 🖿 🚯 🛛                    | <u> </u>         |            |              |          |           |             |                            |           |                       |
| LIVEACTION-POLICY-MEDIANET  | Class Name                  | Classify         | Marking    | Queueing     | Policing | Shaping   | Compression | WRED                       | DBL       | Unknown               |
| SET_DSCP                    | Skype-Audio                 | ۲                | DSCP: EF   |              |          |           |             |                            |           |                       |
| Skype-Audio                 | Skype-Video<br>dass-default |                  | DSCP:      |              |          |           |             |                            |           |                       |
| Skype-Video                 |                             |                  |            |              |          |           |             |                            |           |                       |
|                             |                             |                  |            |              |          |           |             |                            |           |                       |
|                             |                             |                  |            |              |          |           |             |                            |           |                       |
|                             | Mapped Class D              | Detail           |            |              |          |           |             |                            |           |                       |
|                             | Drop all traf               | ffic for cla     | ss         |              |          |           |             |                            |           |                       |
|                             | Classify Mark               | king Oue         | ueing Pol  | cing Shapir  |          | ession WF | ED DBL Uns  | upported                   |           |                       |
|                             | Match on: An                |                  |            |              |          |           | Pe          | ference                    |           |                       |
|                             | Match / Droto               | y<br>col - ucior |            | Junc-audio   | _        |           | C           | ass is def                 | ined by   | the                   |
|                             | Matur: Proto                | coi - using      | NDAR . III | -Tyric-doulo |          |           | cr          | iteria show                | w at left | t.                    |
|                             |                             |                  |            |              |          |           | M           | atch-any:                  | : packet  | must                  |
|                             |                             |                  |            |              |          |           | m           | eet at leas                | t one o   | fthe                  |
|                             |                             |                  |            |              |          |           | cr<br>th    | e class.                   | e a merr  | ber of                |
|                             |                             |                  |            |              |          |           |             |                            |           |                       |
|                             |                             |                  |            |              |          |           | M           | atch-all: p<br>criteria to | be a m    | must meet<br>ember of |
|                             |                             |                  |            | Ed           | it       |           | th          | e class.                   |           |                       |
|                             |                             |                  |            |              |          |           |             |                            |           |                       |
|                             |                             |                  |            |              |          |           |             |                            |           |                       |
| < >>                        | L                           |                  |            |              |          |           |             |                            |           |                       |
| Help                        |                             |                  |            |              | Save to  | Device    | Preview     | CLI                        | C         | ancel                 |
|                             |                             |                  |            |              |          | <u></u>   |             |                            |           |                       |

#### **APPENDIX D: SKYPE QOS QUEUING WITH LIVENX AND NBAR2**

Now that Skype audio and video were easily identified and marked in the SET\_DSCP Policy, create a queuing policy to protect the traffic.

From the "Manage QoS Settings" on the device that would need a queuing policy applied to, start by creating a new policy.

| Manag                                                  | ge QoS Settings - Remote_Site.dcloud.cisco.com (198.18.129.25)                                                                                                    |
|--------------------------------------------------------|----------------------------------------------------------------------------------------------------|
| 진 휜 බ බ බ 이 영 특                                        |                                                                                                    |
| Policies                                               | Mapped Classes                                                                                                    |
| Add Policy N-POLICY-MEDIANET                           | Class Name Classify Marking Queueing Policing Shaping Compression WRED DBL Unknown                                                                                                    |
| SET_DSCP<br>Skype-Audio<br>Skype-Video<br>dass-default | Skype-Video © DSCP:<br>dass-default ©                                                                                                    |
|                                                        | Mapped Class Detail Drop all traffic for class Classify Marina Queueing Policing Shaping Compression WRED DBL Unsupported                                                                                                    |
|                                                        | Match on: Any Reference                                                                                                    |
|                                                        | Match : Protocol - using NBAR : ms-lync-audio       Class is defined by the criteria show at left.         Match-any: packet must meet at least one of the criteria to be a member of the class.       Match-all: packet must meet all criteria to be a member of the class.         Edit       Edit       Match-all: packet must meet all class one of the class. |
| < >                                                    |                                                                                                    |
| Help                                                   | Save to Device Preview CLI Close                                                                                                    |

#### Call the new policy "queuing."

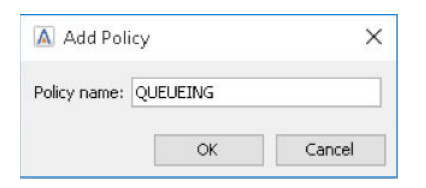

### Live Action \*\*

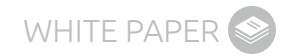

Right click on the new "queuing" policy and select "Add Class to Policy."

| Ma<br>1 4 5 5 5 6 5                            | nage QoS Settings - HQ-SJ.dcloud.cisco.com (198.18.129.25)                                                                 |                                                                                                    |
|------------------------------------------------|----------------------------------------------------------------------------------------------------|----------------------------------------------------------------------------------------------------|
| blicies Classes Interfaces                     |                                                                                                    |                                                                                                    |
| olicies                                        | Mapped Classes                                                                                                    | WRED DBL Unknow                                                                                                    |
| Apply Policy <u>Add Cla</u> Remove Policy from | Interface Mapped Class Detail Drop all traffic for class Classify Maring Queueing Policing Shaping Compression WRED DBL Un | supported                                                                                                    |
|                                                | Mark with:                                                                                                    | eference<br>Differentiate packets ^<br>lelonging to this class<br>lased on marking.<br>Mark On                                    |
|                                                | Frame Relay Discard Eligible                                                                                               | OSCP: marks a packet by<br>tetting the differentiated<br>tervices code point<br>DSCP) value in the type<br>of service (TOS) byte. |
|                                                | 3                                                                                                    | Precedence: sets the<br>recedence value in the<br>C >                                                                             |
|                                                |                                                                                                    |                                                                                                    |

#### Give the new class a name.

| 🛕 Add Class to Polic                                        | y X                                                                    |
|-------------------------------------------------------------|------------------------------------------------------------------------|
| Select one of the followi                                   | ng options:                                                            |
| O Use existing class:                                       | LIVEACTION-CLASS-AVC 🗸 🗸                                               |
| Create new class:                                           | VOIP                                                                   |
| Note: This option wi<br>need to select the "<br>parameters. | ll create an empty class. You will<br>Class tab" to add classification |
|                                                             | OK Cancel                                                              |

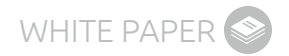

After the new policy is created select "Edit" to match on the DSCP 46 markings.

| Manag                       | ge QoS Sett  | ings - Re     | emote_Si   | te.dcloud.   | cisco.co   | m (198.1    | 8.129.25)    |             |                      | ×         |
|-----------------------------|--------------|---------------|------------|--------------|------------|-------------|--------------|-------------|----------------------|-----------|
| ତ୍ରି କି କି କି କି 🖗 🔍        |              |               |            |              |            |             |              |             |                      |           |
| Policies Classes Interfaces |              |               |            |              |            |             |              |             |                      |           |
| Policies                    | Mapped Class | es            |            |              |            |             |              |             |                      |           |
|                             |              | <b>•</b>      |            |              |            |             |              |             |                      |           |
| UVEACTION-POLICY-MEDIANET   | Class Name   | Classify      | Marking    | Queueing     | Policing   | Shaping     | Compression  | WRED        | DBL                  | Unknown   |
| QUEUEING                    | VOIP         | •             |            |              |            |             |              |             |                      |           |
|                             | Cass-Gerauit |               |            |              |            |             |              |             |                      |           |
| E SET_DSCP                  |              |               |            |              |            |             |              |             |                      |           |
| Skype-Audio                 |              |               |            |              |            |             |              |             |                      |           |
| dass-default                |              |               |            |              |            |             |              |             |                      |           |
|                             | Mapped Class | Detail        |            |              |            |             |              |             |                      |           |
|                             | Drop all tr  | affic for cla | ISS        |              |            |             |              |             |                      |           |
|                             | Classify Ma  | arking Qu     | eueing Pol | icing Shapir | ng Compr   | ession   WF | RED DBL Unsi | upported    |                      |           |
|                             | Match on: A  | ny            |            |              |            |             | Ref          | erence      |                      |           |
|                             |              |               |            |              |            |             | Cla          | ass is defi | ined by<br>v at left | the       |
|                             |              |               |            |              |            |             |              | teria arren | at lon               |           |
|                             |              |               |            |              |            |             | Ma           | et at leas  | packet<br>tone of    | must the  |
|                             |              |               |            |              |            |             | cri          | teria to be | a mem                | ber of    |
|                             |              |               |            |              |            |             | the          | e class.    |                      |           |
|                             |              |               |            |              |            |             | Ma           | atch-all: p | be a m               | nust meet |
|                             |              |               |            | E            | 64. T      |             | the          | class.      | be a m               | ember of  |
|                             |              |               |            |              | <u>الم</u> |             |              |             |                      |           |
|                             |              |               |            |              |            |             |              |             |                      |           |
| x                           |              |               |            |              |            |             |              |             |                      |           |
| Help                        |              |               |            |              | Save to    | Device      | Preview C    | u           | (                    | ancel     |

On the "Classes Tab" select "DSCP" as the "Match Type." Select "46 (EF)" as the value, and then "Add Match Statement" to those markings.

| A Mana                      | ge QoS Settings - Remote_Site.dcloud.cisc | p.com (198.18.129.25)            |
|-----------------------------|-------------------------------------------|----------------------------------|
| 44444                       |                                           |                                  |
| Policies Classes Interfaces |                                           |                                  |
| Classes Create and Edit !   | latch Statements                          |                                  |
| 🕒 🛈 🕱 🛛 Match typ           | e: DSCP                                   | V Match any V                    |
| LIVEACTION-CLAS             | e: 39                                     | A M Math T Value                 |
| Skype-Audio                 | 40 (CS5)                                  | Ma DSCP 46 (EE)                  |
| Skype-Video                 | 41                                        |                                  |
| VOIP                        | 42                                        |                                  |
|                             | 43                                        |                                  |
|                             | 45                                        |                                  |
|                             | 46 (EF)                                   | ✓                                |
|                             | (Select up to 8 values)                   |                                  |
| Match/match no              | t: Match                                  | ~                                |
|                             | IPv4 Only                                 |                                  |
|                             |                                           |                                  |
|                             | Add Match Statement C                     | ement                            |
|                             |                                           |                                  |
|                             |                                           |                                  |
|                             |                                           |                                  |
|                             |                                           |                                  |
|                             |                                           |                                  |
|                             |                                           |                                  |
|                             |                                           |                                  |
|                             |                                           |                                  |
|                             |                                           |                                  |
|                             |                                           |                                  |
|                             |                                           |                                  |
|                             |                                           |                                  |
| Help                        | Sa                                        | ave to Device Preview CLI Cancel |

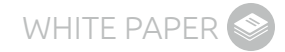

After selecting the correct match type, please go back to the "Policies Tab" and then select the "Queuing Tab" for the VOIP Class. Set the priority bandwidth percentage to 33%. This is a safe starting number for this queue, and can be adjusted by monitoring the queue performance over time.

| Policies Classes Interfaces |                  |                |                |          |             |             |             |                      |          |
|-----------------------------|------------------|----------------|----------------|----------|-------------|-------------|-------------|----------------------|----------|
| Policies                    | Mapped Classes   |                |                |          |             |             |             |                      |          |
| 🛃 🖄 📸 🛼 🐘 🖄 🛸 🖷             | Pe 🖹 📑 🖷         |                |                |          |             |             |             |                      |          |
|                             | Class Name Cla   | assify Marking | Queueing       | Policing | Shaping     | Compression | WRED        | DBL                  | Unkno    |
| LIVEACTION-POLICY-UNIFIED   | VOIP             | •              | Priority: 3    |          |             |             |             |                      |          |
|                             | class-default    | •              |                |          |             |             |             |                      |          |
| dass-default                |                  |                |                |          |             |             |             |                      |          |
| E SET_DSCP                  |                  |                |                |          |             |             |             |                      |          |
| Skype-Video                 |                  |                |                |          |             |             |             |                      |          |
| dass-default                |                  |                |                |          |             |             |             |                      |          |
|                             | Mapped Class Det | ail I          |                |          |             |             |             |                      |          |
|                             | Drop all traffic | for class      |                |          |             |             |             |                      |          |
|                             | Classify Marking | Queueing Po    | olicing Shapin | ng Compr | ession   WF | RED DBL Uns | upported    |                      |          |
|                             |                  | Priority v     |                |          |             | Re          | ference     |                      |          |
|                             | Quedenig type:   | ( indite)      |                |          |             | Di          | stribute th | e availal            | ble      |
|                             | Rate: 33         | Percer         | nt 🗸           |          |             | ba          | indwidth t  | etween               |          |
|                             | Burst siz        | e: 32          | bytes          |          |             | Ci<br>m     | nimum bar   | ndwidth              | nga      |
|                             | Unknown ele      | ments:         |                |          |             | gu          | arantee to  | each c               | lass.    |
|                             |                  |                |                |          |             | 0           | ueueina     | Type                 |          |
|                             |                  |                |                |          |             | -           | ace has     | ad: utiliz           | 40       |
|                             |                  |                |                |          |             | C           | ass-based   | d weight             | ted fair |
|                             |                  |                |                |          |             | qu          | eueing (C   | BWFQ)                | using    |
|                             |                  |                |                |          |             | de<br>fr    | mixed wei   | ght for p<br>ndwidth | ackets   |
|                             |                  |                |                |          |             | al          | ncated to   | the clas             | •        |
|                             |                  |                |                |          |             |             |             |                      |          |

Create a second video class to the policy to protect Skype video.

| 🛕 Add Class to Polic                                        | y                                                        | ×                 |
|-------------------------------------------------------------|----------------------------------------------------------|-------------------|
| Select one of the followi                                   | ng options:                                              |                   |
| O Use existing class:                                       | LIVEACTION-CLASS-AV                                      | c ~               |
| Oreate new class:                                           | VIDEO                                                    |                   |
| Note: This option wi<br>need to select the "<br>parameters. | ll create an empty class.<br>Class tab" to add classific | You will<br>ation |
|                                                             | OK                                                       | Cancel            |

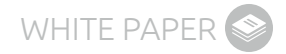

Select "Edit" for to correctly classify video traffic DSCP 34.

| A Mana                                                                                                    | ge QoS Set                                                                                          | tings - Re | emote_Si | ite.dcloud.             | cisco.co | m (198.1 | 8.129.25)                 |                                        |                       | ×                     |
|----------------------------------------------------------------------------------------------------|----------------------------------------------------------------------------------------------------|------------|----------|-------------------------|----------|----------|---------------------------|----------------------------------------|-----------------------|-----------------------|
| 🗐 🗐 🖣 🖏 🖏 🍪 🎭                                                                                                    |                                                                                                    |            |          |                         |          |          |                           |                                        |                       |                       |
| Polices<br>Polices<br>CUERACTION-POLICY-ADIANET<br>QUEUEING<br>VOIP<br>VOIP<br>VOIP<br>VOIP<br>VOIP<br>VOIP<br>VOIP<br>VOIP<br>VOIP<br>Skype-Audo<br>Skype-Audo<br>Skype-Audo<br>Skype-Audo | Mapped Classes                                                                                      |            |          |                         |          |          |                           |                                        |                       |                       |
|                                                                                                    | Class Name<br>VOIP                                                                                  | Classify   | Marking  | Queueing<br>Priority: 3 | Policing | Shaping  | Compression               | WRED                                   | DBL                   | Unknown               |
|                                                                                                    | class-default                                                                                       | •          |          |                         |          |          |                           |                                        |                       |                       |
|                                                                                                    | Mapped Class Detail Drop all traffic for class                                                      |            |          |                         |          |          |                           |                                        |                       |                       |
|                                                                                                    | Classify Marking Queueing Policing Shaping Compression WRED DBL Unsupported Match on: Any Reference |            |          |                         |          |          |                           |                                        |                       |                       |
|                                                                                                    | Class is<br>criteria                                                                                |            |          |                         |          |          | ass is def<br>iteria shov | s defined by the show at left.         |                       |                       |
|                                                                                                    | Match-any; pa<br>met at least or<br>criteria to be a<br>the class.                                  |            |          |                         |          |          |                           | t one of<br>a mem                      | must<br>the<br>ber of |                       |
|                                                                                                    |                                                                                                    |            |          | Ed                      | i v<br>C |          | M<br>all<br>the           | atch-all: ;<br>criteria to<br>e class. | packet r<br>be a m    | nust meet<br>ember of |
| < >                                                                                                    |                                                                                                    |            |          |                         | Save tr  | Device   | Preview (                 | 11                                     |                       | ancel                 |
| nep                                                                                                    |                                                                                                    |            |          |                         | Save u   | Device   | Freview C                 |                                        |                       | dillei                |

On the classes tab please select "DSCP" as the match type, "34 (AF41)" as the value, then select "Add Match Statement."

| A                   | Manage             | QoS Settings - Remote_Site | dcloud.cisco.com (1  | 98.18.129.25)         |  |
|---------------------|--------------------|----------------------------|----------------------|-----------------------|--|
| 44999               | 8                  |                            |                      |                       |  |
| Policies Classes In | terfaces           |                            |                      |                       |  |
| Classes             | Create and Edit Ma | tch Statements             |                      |                       |  |
| 🔁 🗓 😹               | Match type:        | DSCP                       | ~                    | Match any 🗸 🗱         |  |
| LIVEACTION-CLAS     | Value:             | 27                         | 0                    | M Match T Value       |  |
| Skype-Audio         |                    | 28 (AF32)                  |                      | Ma DSCP 34 (AE41)     |  |
| Skype-Video         |                    | 29                         |                      |                       |  |
| VIDEO               |                    | 30 (AF33)                  |                      |                       |  |
| VOIP                |                    | 32 (CS4)                   |                      |                       |  |
|                     |                    | 33                         |                      |                       |  |
|                     |                    | 34 (AF41)                  | ×                    |                       |  |
|                     |                    | (Select up to 8 values)    |                      |                       |  |
|                     | Match/match not:   | Match                      | ~                    |                       |  |
|                     |                    | IPv4 Only                  |                      |                       |  |
|                     |                    | Add Match Statement        | lace Match Statement |                       |  |
|                     |                    |                            |                      |                       |  |
|                     |                    |                            |                      |                       |  |
|                     |                    |                            |                      |                       |  |
|                     |                    |                            |                      |                       |  |
|                     |                    |                            |                      |                       |  |
|                     |                    |                            |                      |                       |  |
|                     |                    |                            |                      |                       |  |
|                     |                    |                            |                      |                       |  |
|                     |                    |                            |                      |                       |  |
|                     |                    |                            |                      |                       |  |
|                     |                    |                            |                      |                       |  |
| < >                 |                    |                            |                      |                       |  |
| Help                |                    |                            | Save to Devic        | ce Preview CLI Cancel |  |
|                     |                    |                            |                      |                       |  |

After selecting the correct match type, select the "Policies Tab" and then select the "Queuing Tab" for the video class. Set the bandwidth percentage to 20%. This is a safe starting number for this queue, and can be adjusted by monitoring the queue performance over time.

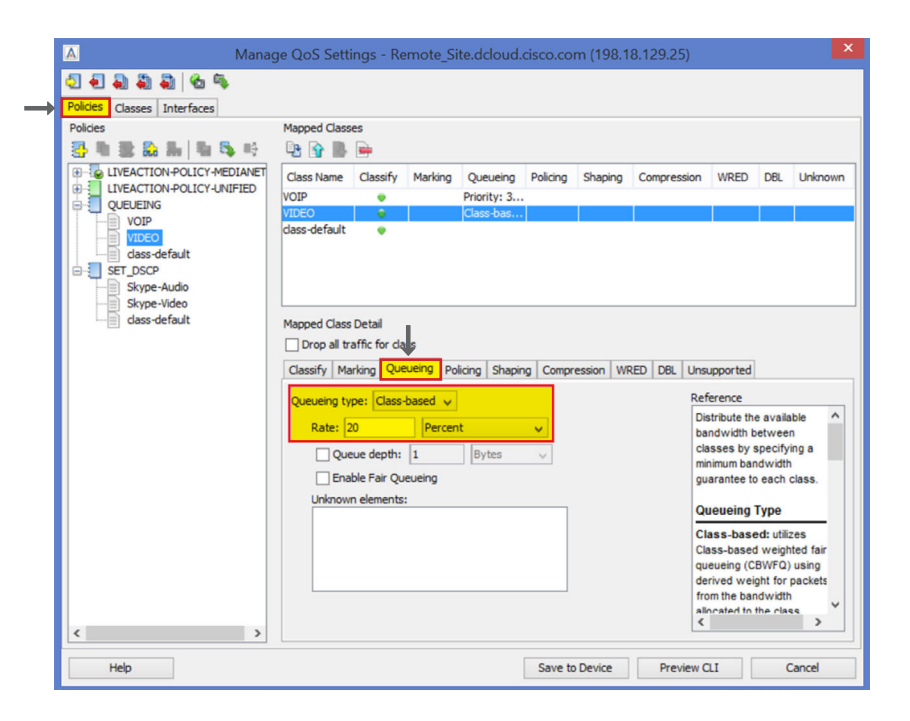

The queuing policy can now be applied to an interface.

| Manag                       | ige QoS Settings - Remote_Site.dcloud.cisco.com (198.18.129.25)                                                                                                 |  |  |  |  |  |
|-----------------------------|----------------------------------------------------------------------------------------------------|--|--|--|--|--|
| ତ୍ର କା କା କା କା 🐁 🦠         |                                                                                                    |  |  |  |  |  |
| Policies Classes Interfaces |                                                                                                    |  |  |  |  |  |
| Policies                    | Mapped Classes                                                                                                    |  |  |  |  |  |
| 🔄 🗓 😹 🏡 🐜 🗳 👒               |                                                                                                    |  |  |  |  |  |
| LIVEACTION-POLICY-MEDIANET  | Class Name Classify Marking Queueing Policing Shaping Compression WRED DBL Unknown                                                                              |  |  |  |  |  |
|                             | VOIP Priority: 3                                                                                                    |  |  |  |  |  |
| Copy Policy                 | Class-bas                                                                                                    |  |  |  |  |  |
| Delete Policy               |                                                                                                    |  |  |  |  |  |
| Add Class to Policy         |                                                                                                    |  |  |  |  |  |
| Apply Policy to Inter       | iface                                                                                                    |  |  |  |  |  |
| Remove Policy from          | n Interface Apply Policy to Interface                                                                                                    |  |  |  |  |  |
|                             | Drop all traffic for class                                                                                                    |  |  |  |  |  |
|                             | Classify Marking Queueing Policing Shaping Compression WRED DBL Unsupported                                                                                     |  |  |  |  |  |
|                             | Outputing types [Class based up                                                                                                    |  |  |  |  |  |
|                             | Distribute the available                                                                                                    |  |  |  |  |  |
|                             | Rate: 20 Percent V bandwidth between                                                                                                    |  |  |  |  |  |
|                             | Queue depth: 1 Bytes V Classes by specifying a minimum bandwidth                                                                                                |  |  |  |  |  |
|                             | Enable Fair Queueing guarantee to each class.                                                                                                    |  |  |  |  |  |
|                             | Unknown elements: Queueing Type                                                                                                    |  |  |  |  |  |
|                             | Class-based: utilizes<br>Class-based weighted fair<br>queueing (CBWFQ) using<br>derived weight for packets<br>from the bandwidth<br>all-rated to the class<br>< |  |  |  |  |  |
| Help                        | Save to Device Preview CLI Cancel                                                                                                    |  |  |  |  |  |

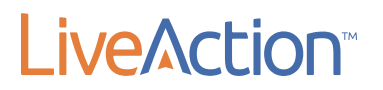

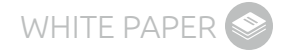

#### Add the policy to the correct interface.

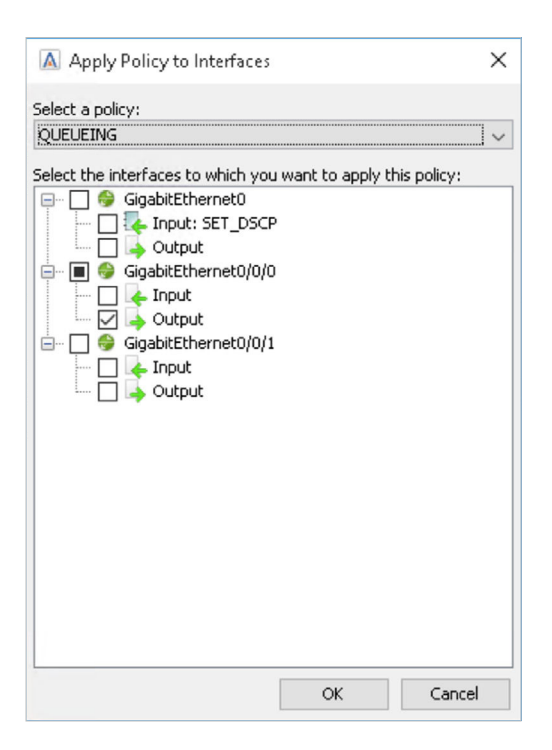

"Save the policy" when completed.

| A Manag                                                                                                    | ge QoS Settings - Remot                                                                                                    | e_Site.dcloud.                            | cisco.co | m (198.1    | 8.129.25)                                                 |                                                                                                    |                                                                              | ×                   |
|----------------------------------------------------------------------------------------------------|----------------------------------------------------------------------------------------------------|-------------------------------------------|----------|-------------|-----------------------------------------------------------|----------------------------------------------------------------------------------------------------|------------------------------------------------------------------------------|---------------------|
| E a a a a a a a a                                                                                                    |                                                                                                    |                                           |          |             |                                                           |                                                                                                    |                                                                              |                     |
| Policies                                                                                                    | Mapped Classes                                                                                                    |                                           |          |             |                                                           |                                                                                                    |                                                                              |                     |
| C LIVEACTION POLICY MEDIANET<br>UNEACTION POLICY MEDIANET<br>VOID<br>VOID<br>VOID<br>VOID<br>Skype-Mideo<br>dass-default<br>Skype-Video<br>dass-default | Class Name Classify Mar<br>VOIP<br>VIDEO<br>class-default                                                                                                    | ring Queueing<br>Priority: 3<br>Class-bas | Policing | Shaping     | Compression                                               | WRED                                                                                                    | DBL                                                                          | Unknown             |
|                                                                                                    | Mapped Class Detail Drop all traffic for class Classify Marking Queueing Queueing type: Class-basec Rate: 20 P Queue depth: 1 Enable Fair Queuein Unknown elements: | Policing Shapin                           | ig Compr | ession   WF | RED DBL Unst<br>Ref<br>Dia<br>cla<br>mi<br>gu<br>QU<br>CL | ipported<br>erence<br>stribute the<br>ndwidth b<br>isses by s<br>nimum ban<br>arantee to<br>jeueing 1<br>ass-base | e availabi<br>etween<br>pecifyin<br>dwidth<br>each cla<br>Fype<br>d: utilize | le ^<br>g a<br>ass. |
|                                                                                                    | Class-based weighted fair<br>queueing (CBWFO) using<br>derived weight for packet<br>from the bandwidth<br>allingtated in the class<br>c                             |                                           |          |             |                                                           |                                                                                                    | ed fair<br>using<br>ackets                                                   |                     |
| Help                                                                                                    |                                                                                                    |                                           | Save to  | Device      | Preview C                                                 | u                                                                                                    | Ca                                                                           | incel               |

#### **MORE INFORMATION**

#### <u>QoS</u>

Find out more about QoS including best practices and the latest tools for monitoring and creating new policies.

#### **Upcoming Webinars**

Check out our updated webinar schedule—gain insights from our special presenters about topics like QoS, Hybrid WAN Management, Capacity Planning and more.

#### **Additional Resources**

Case studies, white papers, eBooks and more are available for your learning on the LiveAction resources page.

#### LiveNX and LiveUX Downloads

Free downloads of <u>LiveNX</u> and <u>LiveUX</u> are available now. Visit our webpage to discover more details and benefits of LiveNX and LiveUX.

#### **ABOUT LIVEACTION**

LiveAction provides comprehensive and robust solutions for Network Performance Management. Key capabilities include Cisco Intelligent WAN visualization and service assurance, best-practice QoS policy management, and application-aware network performance management. LiveAction software's rich GUI and visualization provide IT teams with a deep understanding of the network while simplifying and accelerating management and troubleshooting tasks.

©2016 LiveAction, Inc. All rights reserved. LiveAction, the LiveAction logo and LiveNX Software are trademarks of LiveAction. Other company and product names are the trademarks of their respective companies.

LiveAction, Inc. · 3500 West Bayshore Road · Palo Alto, CA 94303 · USA · +1 (888) 881-1116